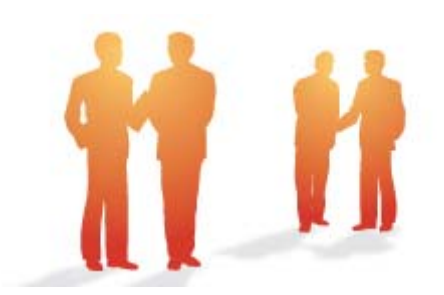

# BeingCollaboration

## ~オンラインヘルプ-掲示板~

Always, be your side. BeingCollaboration.

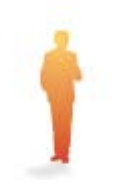

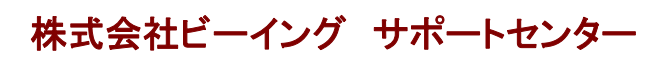

TEL : 059-221-0815 受付時間 : 9:00~18:00 (土日祝祭日を除く) E-mail : info-collabo@beingcorp.co.jp 掲示板では、現場毎・会社毎に掲示板を設置する事ができます。社内連絡と協力会社を含めた現場での連絡の使い分けも行え ます。作成した掲示板に、現場写真やワープロ等のデータを貼り付ける事ができるので、現場での共有、メンバーと意見交換 ができます。

- 1. <u>掲示板を作成するには</u>
- 2. <u>掲示板を変更するには</u>
- 3. <u>掲示板を削除するには</u>
- 4. <u>掲示板のメッセージを読むには</u>
- 5. <u>掲示板にメッセージを書き込むには</u>
- 6. 掲示板のメッセージを削除するには
- 7. 掲示板のメッセージを再掲示するには
- 8. <u>メッセージに対するコメントを書くには</u>
- 9. <u>掲示板のメッセージを検索するには</u>
- 10. <u>掲示板のメッセージを保存するには</u>
- 11. 掲示板の権限と通知設定について

<u>このページのトップへ</u>

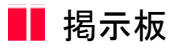

1. 掲示板を作成するには

Ð

揭示板

1. 画面上部の

(掲示板アイコン)をクリックします。

(掲示板作成ボタン)をクリックしま

2. "掲示板一覧"画面が表示されますので、作成したい現場の 掲示板作成

す。

| 🖉 BeingCollaboration - Windows Internet Explorer                      |                   |                       |
|-----------------------------------------------------------------------|-------------------|-----------------------|
| G → a                                                                 |                   | P -                   |
| 👷 8/NC2/0 🖉 BeineCollaboration                                        | (1)・ セーフテ         | 1(2) · 7-1(2) · 8 · * |
| BeingCollaboration                                                    |                   | ^                     |
| 2013年9月4日 (水) 上野 営太郎   運搬設定   個人設定   契約                               | 加速線   へ           | 121 0272E1            |
|                                                                       | A C               | 3<br>946              |
| 和示质一位                                                                 |                   |                       |
| 🔎 秋宗 📋 福元街一覧 📴 ダウノロード                                                 |                   |                       |
| 表示内容 参加現場一覧(施工中)  タガで表示現場を応引込む メッセージ表示 表示しない                          |                   | 16至40                 |
| 揭示板                                                                   | -                 |                       |
| 8 <b>共通</b>                                                           | 掲示を               | ift ist               |
| 共有指示数(未最0件/新规0件/合計2件)                                                 |                   |                       |
| ○ <u>緊急225時上後</u><br>#1:10日三年(1)(1)(1)(1)(1)(1)(1)(1)(1)(1)(1)(1)(1)( | 10.010            | 20195                 |
| 2.416-3.60×2017.0.8017.5.0017                                         | 天見                | 8484 J                |
|                                                                       | X.R.              | Hind I                |
|                                                                       | 10-17-01<br>17-36 | CT F.PA               |
|                                                                       | 8.7.6             | Live i                |
|                                                                       | 20010             | (1694                 |
| - ATTRONOM AND THE PROPERTY AND A STATE                               | 22                |                       |
| t                                                                     | 204-50            | <u>+v</u> JA          |
| ページが表示されました ● インターネット                                                 |                   | 🖌 🔍 100%              |

3. "掲示板を登録する"画面が別ウィンドウで表示されますので、設定を行います。

| BeingCollaboration - Int | ernet Explorer                                          | - • -                                                                                |
|--------------------------|---------------------------------------------------------|--------------------------------------------------------------------------------------|
|                          | 掲示板を作成する                                                |                                                                                      |
| 「*」が付いている項目              | lは必須です。                                                 |                                                                                      |
|                          |                                                         | 登録 キャンセル                                                                             |
| 揭示板作成場所                  | 県道39号線工事                                                |                                                                                      |
| 揭示板名*                    | 安全管理のミーティングについて                                         |                                                                                      |
| 揭示期限                     | ● 無期限 ○ □□□ □□ マ                                        |                                                                                      |
| 權限種別                     | ◉役割毎 〇 個人毎                                              |                                                                                      |
| 揭示板権限<br>・通知設定★          | ※権限を有効にする箇所をチェックしてくださ<br>総括監督員<br>主任監督員<br>監督員<br>現場代理人 | ・<br>参照 登録 変更 削除 通知<br>ダ ダ ダ □ □<br>ダ ダ ダ □ □<br>ダ ダ ダ □ □<br>ダ ダ ダ □ □<br>ダ ダ ダ 図 □ |
|                          |                                                         | 登録 キャンセル                                                                             |
|                          |                                                         |                                                                                      |
|                          |                                                         |                                                                                      |

≪項目について≫

○ 揭示板作成場所

⇒現在作成しようとしている、掲示板の場所が表示されます。

。揭示板名

⇒掲示板の名称を入力します。

。揭示期限

⇒掲示する期限を設けないものは『無期限』、指定する場合は期限の設定を行います。

○権限種別/掲示板権限・通知設定

⇒掲示板の権限と通知の設定を行います。詳しくは「<u>11.掲示板の権限と通知設定について</u>」をご覧下さい。

- 4. 登録 (登録ボタン)をクリックします。
- 5. 確認画面が表示されますので、 OK (OKボタン)をクリックします。

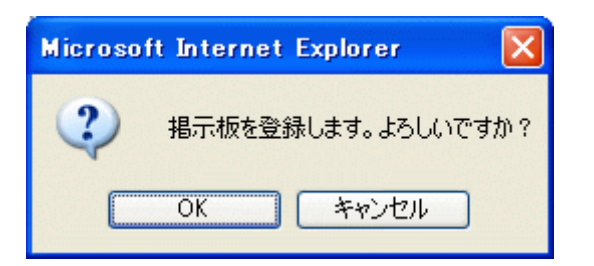

<u> このページのトップへ</u>

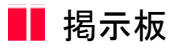

- 2. 掲示板を変更するには
  - 1. 画面上部の

Ð 揭示板

- (掲示板アイコン)をクリックします。
- 2. "掲示板一覧"画面が表示されますので、変更したい現場の 変更 (変更アイコン)をクリックします。

| BeingColk         | doration – Windows Internet Explorer                                                                                                    |                                            |              |
|-------------------|----------------------------------------------------------------------------------------------------|--------------------------------------------|--------------|
| <b>30</b> -1      | 🖉 🛃 🔀 Google                                                                                                    |                                            |              |
| お気に入り             | 🍘 BeingCollaboration 🔯 * 🖸 - 🗆 🖶 * 🖉                                                                                                    | -ジビ・セーフ                                    | F1@• 7-1@• 👩 |
| Being             | Collaboration                                                                                                    |                                            |              |
| 2013年9月           | 4日 (水) 上野 営太郎   <u>現現設定</u>   <u>個人設定</u>                                                                                                    |                                            | JUZ   0272E  |
| <b>†</b><br>НФ4-9 | ●         ■         ■         ■         ■         ■         ■         ■         ■         ■         ■         ■         ■         ■         ■         ■         ■         ■         ■         ■         ■         ■         ■         ■         ■         ■         ■         ■         ■         ■         ■         ■         ■         ■         ■         ■         ■         ■         ■         ■         ■         ■         ■         ■         ■         ■         ■         ■         ■         ■         ■         ■         ■         ■         ■         ■         ■         ■         ■         ■         ■         ■         ■         ■         ■         ■         ■         ■         ■         ■         ■         ■         ■         ■         ■         ■         ■         ■         ■         ■         ■         ■         ■         ■         ■         ■         ■         ■         ■         ■         ■         ■         ■         ■         ■         ■         ■         ■         ■         ■         ■         ■         ■         ■         ■         ■         ■ | A<br>*~~~~~~~~~~~~~~~~~~~~~~~~~~~~~~~~~~~~ | C3<br>H7448  |
| 指示板一致             |                                                                                                    |                                            |              |
|                   |                                                                                                    |                                            |              |
| 1                 |                                                                                                    |                                            |              |
|                   |                                                                                                    |                                            |              |
|                   | 表示内容 参加現場一覧(施工中) ・ タヴで表示現場を認知込む                                                                                                    | 1.0                                        | -15-12-15    |
| 2                 | かセージ表示 表示しない 💌                                                                                                    |                                            |              |
|                   | 總示板                                                                                                    | _                                          |              |
|                   | 8 <u>共通</u>                                                                                                    | 總示                                         | 板作成          |
|                   | 共有銀示版(未読0件/新展0件/合計2件)                                                                                                    |                                            |              |
|                   | 8 県通39号線工庫                                                                                                    | 楊示                                         | 板作成          |
|                   | 共有最示版(未达0件/新规0件/会計0件)                                                                                                    | 実更                                         |              |
|                   | 改善提案(未読0件/新展0件/会計0件)                                                                                                    | 安更                                         | WIDE         |
|                   | B 國道166号線舗装工車                                                                                                    | 揚示                                         | 极作成          |
|                   | 共有据示板(未読0件/新規1件/会計1件)                                                                                                    | 灾死                                         |              |
|                   | B 南海町·氷川舗装工事                                                                                                    | 掲示                                         | 极作成          |
|                   | □●具有能示板(未达)件/新和1件/会計(件)                                                                                                    | 2.8                                        |              |
|                   |                                                                                                    | 1.204-3                                    | 0hvdin       |
| 1.0               |                                                                                                    |                                            |              |

3. "掲示板登録内容を編集する"画面が別ウィンドウで表示されますので、変更を行います。

| BeingCollaboration - In | ternet Explorer                                         | - • •                                                                         |
|-------------------------|---------------------------------------------------------|-------------------------------------------------------------------------------|
| Ø                       |                                                         |                                                                               |
|                         | 掲示板を編集する                                                |                                                                               |
| 「*」が付いている項目             | llは必須です。                                                |                                                                               |
|                         |                                                         | 保存 キャンセル                                                                      |
| 揭示板作成場所                 | 県道39号線工事                                                |                                                                               |
| 揭示板名*                   | 安全管理のミーティングについて                                         |                                                                               |
| 揭示期限                    | ● 無期限 ○ □ 日間 ∨                                          |                                                                               |
| 権限種別                    | ◉役割毎 ○個人毎                                               |                                                                               |
| 揭示板権限<br>・通知設定★         | ※権限を有効にする箇所をチェックしてくださ<br>総括監督員<br>主任監督員<br>監督員<br>現場代理人 | は、。<br>参照 登録 変更 削除 通知<br>ダ ダ ダ □ □<br>ダ ダ ダ 回 □<br>ダ ダ ダ ダ □ □<br>ダ ダ ダ ダ □ □ |
|                         |                                                         | 保存キャンセル                                                                       |
|                         |                                                         |                                                                               |
|                         |                                                         |                                                                               |
|                         |                                                         |                                                                               |
|                         |                                                         |                                                                               |

≪入力項目ついて≫

。揭示板作成場所

⇒変更しようとしている掲示板の場所が表示されます。

₀ 掲示板名

⇒掲示板の名称を入力します。『共有掲示板』は掲示板名称の変更はできません。

。揭示期限

⇒掲示する期限を設けないものは『無期限』、指定する場合は期限の設定を行います。

。権限種別/掲示板権限・通知設定

⇒掲示板の権限と通知の設定を行います。詳しくは「<u>11.掲示板の権限と通知設定について</u>」をご覧下さい。

- 4. 保存 (保存ボタン)をクリックします。
- 5. 確認画面が表示されますので、 OK (OKボタン)をクリックします。

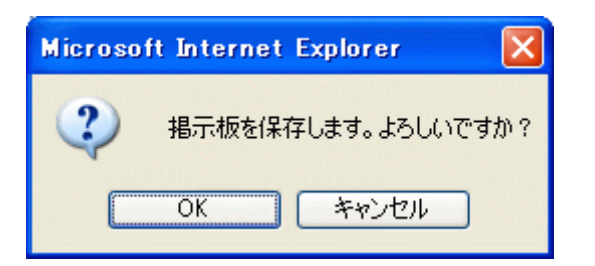

<u> このページのトップへ</u>

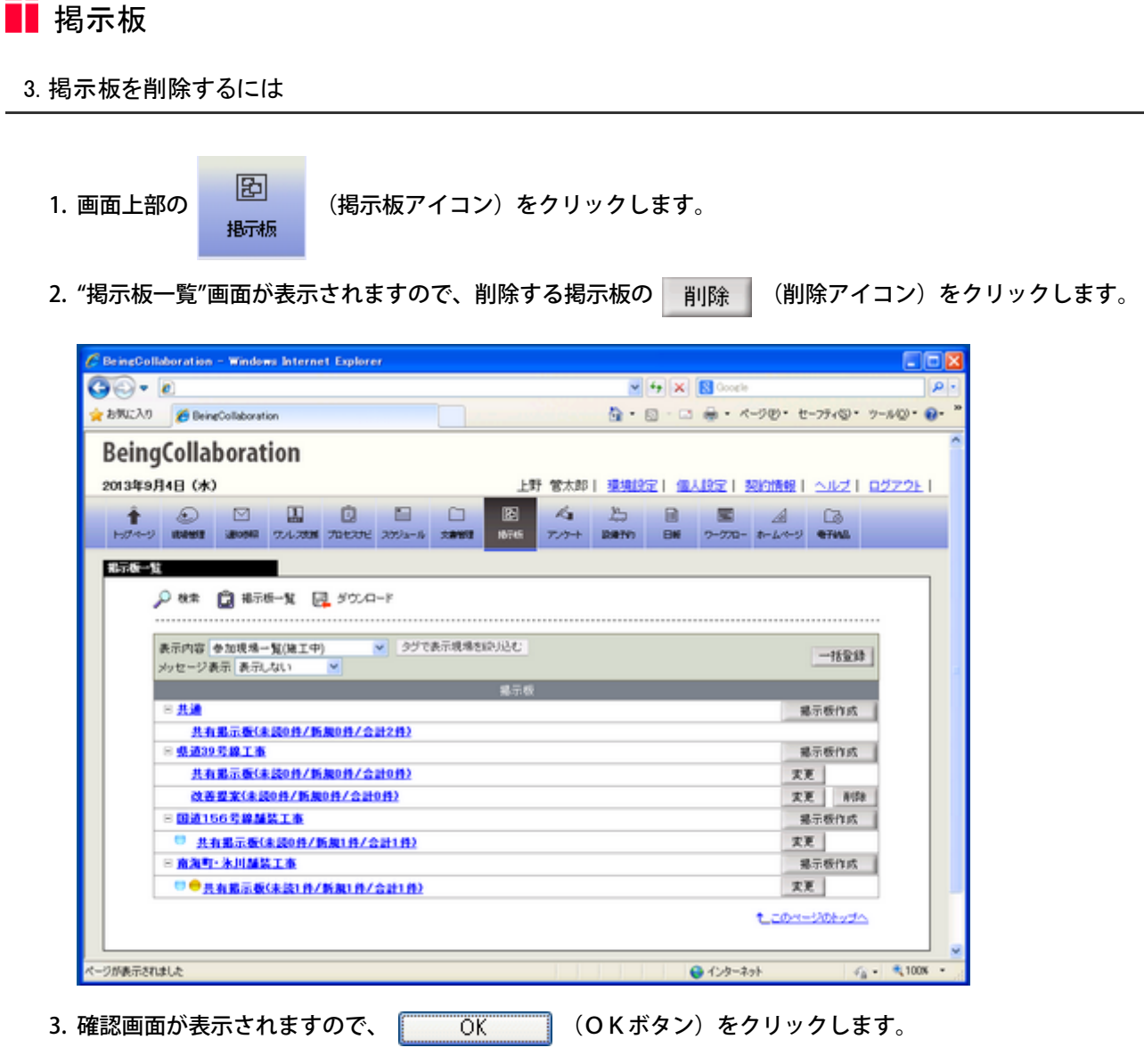

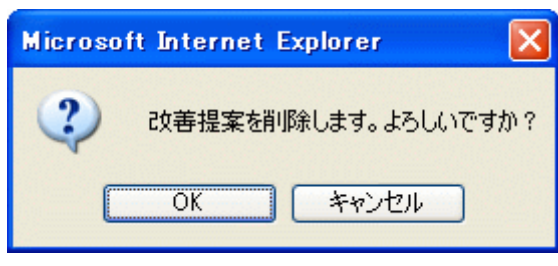

<u>このページのトップへ</u>

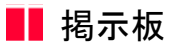

4. 掲示板のメッセージを読むには

臣

揭示板

1. 画面上部の

(掲示板アイコン)をクリックします。

- 2. "掲示板一覧"画面が表示されますので、読みたい掲示板を選択します。
  - ( 😁 が付いているものは一週間以内にメッセージが書き込まれた掲示板です。)
  - ( 😑 が付いているものは未読がある掲示板です。)

| BeingCollaboration - Windows Internet Explorer |                            |                       |                    |
|------------------------------------------------|----------------------------|-----------------------|--------------------|
| G⊙+ 0                                          | ✓ 4 ×                      | Coogle                | 8                  |
| た お死に入り 愛 BeingCollaboration                   | 💁 • 🖻 • 🖬                  | 3 🖶 • K-900• t-3      | 7F11(S)・ ツール(Q)・ 😝 |
| BeingCollaboration                             |                            |                       |                    |
| 2013年9月4日 (水) 上                                | 野 管太郎   <u>理境設定</u>   個    | 人設定「契約情報」と            | NET B272E1         |
|                                                | ペョ 法 日<br>アンウート 2005100 日H | ₩ A<br>7-770- t-4/4-9 | C3<br>eting        |
| 指示版一 <u>链</u>                                  |                            |                       |                    |
|                                                |                            |                       |                    |
|                                                |                            |                       |                    |
| 表示内容 ●加提帰→智(論工中) ● タグで表示現場を認い込む                |                            |                       |                    |
| メッセージ表示 表示しない                                  |                            | 1                     | 一社意時               |
| 親示(                                            | ł                          |                       |                    |
| 日共通                                            |                            | 總示                    | 一板作成               |
| 共有指示版(未読0件/新展0件/合計2件)                          |                            |                       |                    |
| 8 県道39号線工事                                     |                            | 编示                    | · 板作成              |
| 共有揭示版(未読0件/新展0件/合計0件)                          |                            | 天更                    |                    |
| 改善提案(未読0件/新規0件/合計0件)                           |                            | 次更                    | 8108               |
| B通156号線加装工事                                    |                            | 揚行                    | 极作成                |
| 共有銀示板(未設0件/新規1件/会計1件)                          |                            | 太更                    |                    |
| ※ 南海町·氷川舗装工事                                   |                            | 揚行                    | 极作成                |
| □ ● 長有第三板(未読) 件/新規(件/会計)件)                     |                            | 次更                    |                    |
|                                                |                            | 1_20                  | 0bodin             |
| - ジが表示されました                                    |                            | 42/2-2-2              | - 100%             |

3. "メッセージー覧"の画面が表示されますので、読みたいメッセージをクリックします。

| C BeingCollabora    | ation - Windows Internet Explorer                                                                                                    |                                                         |                     |             |                |
|---------------------|----------------------------------------------------------------------------------------------------|---------------------------------------------------------|---------------------|-------------|----------------|
| 90 · 1              |                                                                                                    | v (+)                                                   | 🗙 🕄 Google          |             | P -            |
| 🚖 お死に入り 🏾 🍾         | BeingCollaboration                                                                                                    | 👌 • 🔯                                                   | - 🗈 🛞 • 🚈           | 200 - セーフテ・ | (©· 7−ル©· @· " |
| BeingCo             | llaboration                                                                                                    |                                                         |                     |             |                |
| 2013129848          | (*)                                                                                                    | ト野 愛大郎   調算的な                                           | 1 (0.10571)         |             | NUT 057951     |
| 1 (1)<br>(1)        | Image: Contract of the state of the state of t | 4 25 (<br>5 7/7+ 200100 E                               | 1 55<br>16 2-220- 8 | A Ci        | ð<br>Ma        |
| メッセーシー版<br>現場<br>掲示 | 株本 💼 和示板-11 📑 ダウンロード<br>名 :共通<br>現名:共和和示板<br>いたかいたくごを知道するという、2000年1月1日の、たかしたな、ア                                                                                                    | C 101 1.                                                |                     |             |                |
| 1-                  | -3种(金3种)表示 50 × 种 一覧表示 ×                                                                                                    | -Gr.16                                                  | zh                  | セージ登録       | WIFE           |
| 38.3                | R #&                                                                                                    | 主持省                                                     | <b>业特日</b>          | 格示期限        | 添け<br>ファイル     |
|                     | ○●[0000006] Re:住所電話書号一覧変更のお知らせ                                                                                                    | システム管理者                                                 | 2013/09/04          | -           | -              |
|                     | □ ● [00000004] Be 住所常話書号一覧実更のお知らせ                                                                                                    | システム管理者                                                 | 2013/09/04          | -           | -              |
|                     | 0 [0000000] <u>住所電話書号一覧変更のお知らせ</u>                                                                                                    | 上野 留大郎                                                  | 2013/09/04          | -           | -              |
|                     |                                                                                                    |                                                         |                     | 1_2050      | Atvit          |
|                     | BeingCollabor<br>Copyright 2005-2013 BEIN                                                                                                    | ation Version 52500<br>G Co., Ltd. All Rights Reserved. |                     |             |                |
|                     |                                                                                                    |                                                         | € 129-29t           |             | € 100K •       |

≪補足≫

○表示させるメッセージ数を設定する事もできます。

設定は5、10、20、50となっています。

10件 😪 (▼ボタン)をクリックして表示させる数を指定します。

- 一覧をツリー表示に設定する事もできます。
  - 一覧表示 🔽 (▼ボタン)をクリックしてツリー表示を指定します。

| C BeingCollaboration - Windows Internet Explorer                                                                                                    |                                                                                                    |                |
|----------------------------------------------------------------------------------------------------|----------------------------------------------------------------------------------------------------|----------------|
| <b>G</b> • <b>E</b>                                                                                                    | 🖌 🛃 🔛 Google                                                                                                    | P -            |
| 술 8년(CAS) 🍯 BeingCollaboration                                                                                                    |                                                                                                    | 7-14Q) • 😧 • * |
| BeingCollaboration                                                                                                    |                                                                                                    | ^              |
| 2013年9月4日 (水)                                                                                                    | 上野 営太郎   運境設定   個人設定   契約情報   ヘルブ   G                                                                                                    | 12721          |
| Image: Constraint of the constraint of the constraint of the | □         ≥         A₂         ≥         ■         ■         ▲         □           xmmt         N/4         7/7+         200100         BH         2-770-         2-4/42         63446 |                |
| メクセージー版                                                                                                    |                                                                                                    |                |
| 10-0-10-05 代1100-0-10<br>リストからがッセージを削除するには、運営後「削除」ポタ、                                                                                                    | シを分りのして下さい。                                                                                                    |                |
| 1~6件(金6件)表示 50 単件 20-表示 M                                                                                                    | ×-12                                                                                                    |                |
| <ul> <li>□ このメッセージは削除されました。</li> <li>Ⅰ□ このメッセージは削除されました。</li> </ul>                                                                                                    |                                                                                                    |                |
| <ul> <li>□ ● 000000003 (日常数量号-数次更のため5世</li> <li>□ ● ● 00000004) 日本(日常数量号-数支更の</li> <li>□ □ このからージ((新数オルズした。</li> <li>□ ● ● 00000006) 日本(日常数量号-数支更の)</li> </ul>                                                                                                    | : 上野 祉大郎 2013/09/04<br><u>のあ3950世</u> システム管理者 2013/09/04<br><u>のあ3955世</u> システム管理者 2013/09/04                                                                                          |                |
|                                                                                                    | t_20                                                                                                    |                |
|                                                                                                    | BeingCollaboration Version 52500                                                                                                    |                |
|                                                                                                    | 😜 129-291 🖓 ·                                                                                                    | 100% -         |

<u> このページのトップへ</u>

#### 5. 掲示板にメッセージを書き込むには

- 個別の掲示板にメッセージを書き込むには
- 複数の掲示板に一括でメッセージを書き込むには
- 投稿後のメッセージの添付ファイルの付け外しを行うには

### 【個別の掲示板にメッセージを書き込むには】

臣

揭示板

1. 画面上部の

(掲示板アイコン)をクリックします。

2. "掲示板一覧"画面が表示されますので、メッセージを作成したい掲示板を選択します。

| Q • 0                           | 🗸 😽 🗙 🔯 Google |                                                                                                    |                                                                                                    | P -         |
|---------------------------------|----------------|----------------------------------------------------------------------------------------------------|----------------------------------------------------------------------------------------------------|-------------|
| 890220 @ BeineCollaboration     | 0 · • • • • •  | 21日・セーフ                                                                                                    | ₹1©• ?                                                                                                    | -,40 - 😥- ' |
| BeingCollaboration              |                |                                                                                                    |                                                                                                    | 1           |
| 2013年9月4日 (木) 上野 営太郎   現場       | 線定 (個人線定) 羽    | の情報日本                                                                                                    |                                                                                                    | 1779F 1     |
|                                 | BH 2-270- 8    | A                                                                                                    | C3                                                                                                    |             |
|                                 |                |                                                                                                    |                                                                                                    |             |
| ▶ 秋常 🛄 北示板-11 📴 ダウンロード          |                |                                                                                                    |                                                                                                    |             |
| 表示内容 ●加提規→智/論工中) ▼ タグで表示現場を決力込む |                |                                                                                                    |                                                                                                    |             |
| dute 12 BD BD Fits              |                |                                                                                                    | -技会(計                                                                                                    |             |
| 222-2407 (0.10/4C)              |                | -                                                                                                    | 10.36.94                                                                                                    |             |
| 272 - 2 秋市 (秋市にない) (1)<br>第三枚   | _              |                                                                                                    | 102.00                                                                                                    |             |
|                                 | _              | 總示                                                                                                    | 板作成                                                                                                    |             |
|                                 |                | 總示:                                                                                                    | 板作成<br>板作成                                                                                                    |             |
|                                 |                | 銀示<br>銀示<br>実更                                                                                                    | 板作成                                                                                                    |             |
|                                 |                |                                                                                                    | 板作成<br>板作成<br>削除                                                                                                    |             |
|                                 |                | 總示:<br>現示:<br>変更<br>変更<br>編示:                                                                                                    | 板作成<br>板作成<br>前錄<br>板作成                                                                                                    |             |
|                                 |                | 總示:<br>總示:<br>支更<br>支更<br>集示:<br>支更                                                                                                    | 低量時<br>發作成<br>所錄<br>發作成                                                                                                    |             |
|                                 |                | 總示:<br>第示:<br>支更<br>支更<br>第示:<br>支更<br>夏<br>第示:<br>支更<br>夏<br>第示:<br>(<br>二)<br>(<br>二)<br>(<br>二)<br>(<br>二)<br>(<br>二)<br>(<br>二)<br>(<br>二)<br>(      | 板作成<br>板作成<br>制除<br>板作成<br>板作成                                                                                                    |             |
| 単一         単示                   |                | 17元編<br>17元編<br>夏夏夏<br>17元編<br>夏夏夏<br>17元編<br>夏夏夏<br>17元編<br>夏夏夏                                                                                         | 板作成<br>板作成<br>削除<br>板作成<br>板作成                                                                                                    |             |
|                                 | 1              | <ul> <li>第示:</li> <li>第示:</li> <li>支更</li> <li>支更</li> <li>支更</li> <li>第示:</li> <li>支更</li> <li>第示:</li> <li>支更</li> <li>2.0×-52</li> </ul>              | 板作成<br>数作成<br>単時<br>数作成<br>の<br>数<br>で<br>の<br>で<br>の<br>で<br>の<br>で<br>の<br>の<br>の<br>の<br>の<br>の<br>の<br>の<br>の<br>の<br>の<br>の<br>の |             |
|                                 | 1              | <ul> <li>第示:</li> <li>第示:</li> <li>変更</li> <li>変更</li> <li>第示:</li> <li>変更</li> <li>第示:</li> <li>変更</li> <li>第示:</li> <li>変更</li> <li>20×1=52</li> </ul> | 板作成<br>板作成<br>単位<br>板作成<br>00mm<br>のたッゴへ                                                                                              |             |

3. "メッセージー覧"の画面が表示されますので、 メッセージ登録 (メッセージ登録ボタン)をクリックします。

| 🖉 BeingGollaboration - Windows Internet Explorer                                                                                                    |                                                         |                           |
|----------------------------------------------------------------------------------------------------|---------------------------------------------------------|---------------------------|
| 99 · 1                                                                                                    | 🖌 🛃 🔀 Goog                                              | 6 P •                     |
| 🚖 お気に入り 🌈 BeingCollaboration                                                                                                    |                                                         | ページビ・セーフティビ・ ツールビ・ 🕢・ **  |
| BeingCollaboration                                                                                                    |                                                         |                           |
| 2013年9月4日 (水)                                                                                                    | 上野 管太郎   臺灣設定   個人設定                                    | 契約情報   ヘルズ   ログアウト        |
| Image: Constraint of the constraint of the constraint of the | 名: 25 日 国<br>アンケート 20年119 日時 2-270-                     | A Ca<br>t-L/> 974L        |
| メッセージー放                                                                                                    | ••••                                                    |                           |
| 1~3件(金3件)表示 50 ♥件 - 覧表示 ▼                                                                                                    | ou.                                                     | メッセージ登録 育師                |
| 建肥 件名                                                                                                    | 聖林者 聖林日                                                 | - 総示期限<br>- ポイト<br>- ファイル |
| □ ● [0000006] Re:住所電話書号一覧変更のお知らせ.                                                                                                    | システム管理者 2013/09/0                                       | 4                         |
| □ ● (00000004) Re:住所電話番号智変更のお知らせ                                                                                                    | システム管理者 2013/09/0                                       | 4                         |
| B00000003 住所堂話書号一覧変更のお知らせ、                                                                                                    | 上野 皆大郎 2013/09/0                                        | 4                         |
|                                                                                                    |                                                         | t_20x-20toza              |
| BeingCollabo<br>Copyright 2005-2013 BEB                                                                                                    | ation Version 52500<br>3 Co., Ltd. All Rights Reserved. |                           |
|                                                                                                    | Q 129-3                                                 | lah 🤹 🖣 100K • .          |

4. "メッセージを登録する"画面が表示されますので、内容を入力します。

| 🖉 ReingGollaboration - Windows Internet Ex | plorer                                                                    |                                   |     |
|--------------------------------------------|---------------------------------------------------------------------------|-----------------------------------|-----|
| 60 · 🛛                                     |                                                                           | 🖌 😽 🗶 Google                      | ρ.  |
| 🚖 🏟 🍘 BeingCollaboration                   |                                                                           | 🛃 • 🔟 · 🖶 • 🖓 <-90 • 🕲 9-140 • 🚯  |     |
| 1 1000 10000 10000 1000                    | 2012 2012-16 20000 100 100 100 100 100 100 100 100 1                      | ■ 題 A C3<br>BH 2-220- か-ムページ ●FMA | ·   |
|                                            | 900A-F                                                                    |                                   |     |
|                                            | [                                                                         | 金橋 キャンセル                          |     |
|                                            |                                                                           |                                   | 4   |
| 添けファイル                                     | [                                                                         | <b>李硕</b>                         |     |
| 相示测察。                                      | <ul> <li>無期税 ○ 2008 × 年10 × 月24 × 日</li> <li>※期税が過ぎたものは利用されます。</li> </ul> |                                   |     |
| 通知の有無■                                     | 図このメッセージに対するコッシトが書き込まれた時に通知 通知が必要ない場合はチェックおよずして下さい。                       | 吃行います。                            |     |
|                                            |                                                                           | 🕞 🚱 109-25F 🔍 1                   | M + |

≪項目について≫

○ 添付ファイル(<u>※1</u>)

⇒掲示板にファイルを添付する場合は 参照... (参照ボタン)をクリックし指定します。

。揭示期限

⇒掲示する期限を設けないものは『無期限』を指定する場合は日付指定を行います。

₀ 通知の有無

⇒通知を有効にした場合、コメントが書き込まれると作成者に通知されます。

通知内容は通知参照機能で確認することができます。

○ その他の項目

⇒必須入力項目です。

- 5. 登録 (登録ボタン)をクリックします。
- 6. 確認画面が表示されますので、 OK (OK ボタン)をクリックします。

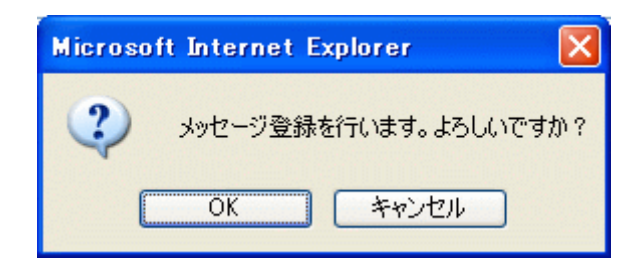

| このヘーンのトッノヘ |
|------------|
|------------|

【複数の掲示板に一括でメッセージを書き込むには】

臣

揭示板

一括登録したメッセージは、対象掲示板に各権限がある場合は一括で返信・削除・再掲示が可能です。

1. 画面上部の

(掲示板アイコン)をクリックします。

2. "掲示板一覧"画面が表示されますので、 一括登録 (一括登録ボタン)をクリックします。

| A- 6                                                  | W fa W 🖪 Coords                |                 |
|-------------------------------------------------------|--------------------------------|-----------------|
|                                                       |                                |                 |
| 39VICA3 @ BeingCollaboration                          |                                | · セーフティシ・ ツールシ・ |
| SeingCollaboration                                    |                                |                 |
| 0198084B (*)                                          |                                | 01 AUGU 08705   |
|                                                       |                                | MI 10021 M2222E |
|                                                       |                                |                 |
| PS/N=2 BARBAI MENORA SUL/ADM /MCACE ASSATA SORTAL BAR | 777-F BORTHY CHE 9-9742- 41-12 |                 |
| 8.7.板一粒                                               |                                |                 |
|                                                       |                                |                 |
| North Manager M. Manager L.                           |                                |                 |
|                                                       |                                |                 |
| 表示内容 参加現場一覧(施工中) 💌 タグで表示現場を取り込む                       |                                | 一括复辞            |
| メッセージ表示 表示しない M                                       |                                |                 |
|                                                       | 板                              |                 |
| 8 <b>#</b>                                            |                                | 展示板作成           |
| 共有指示数(未設0件/新規0件/会計2件)                                 |                                |                 |
| > 型道32号線工业                                            |                                | 毫示数作成           |
| 共有服示版(未読0件/新展0件/合計0件)                                 |                                | 灾更              |
| 改善提案(未読0件/新規0件/合計0件)                                  |                                | 安更 削除           |
| 回道156号線舗装工事                                           |                                | 据示极作成           |
| 共有指示板(未装0件/新規1件/会計1件)                                 |                                | 灾更              |
| ※ 南海町·氷川舗装工事                                          |                                | 据示极作成           |
|                                                       |                                | 灾死              |
| ◎ ● 具有指示板(未読1件/新規1件/会計1件)                             |                                |                 |
| □ ➡ 具有指示板(未読1件/新加1件/合計1件)                             |                                |                 |

3. "メッセージー括登録"画面が表示されますので、内容を入力します。

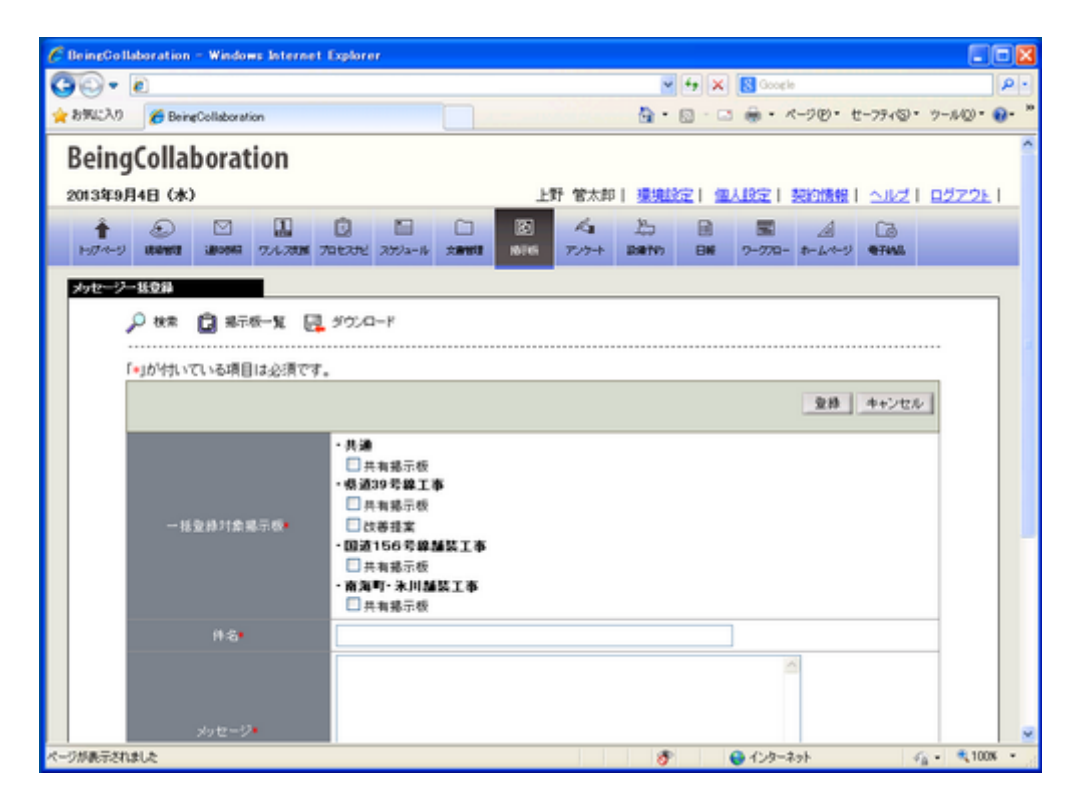

≪項目について≫

。一括登録対象掲示板

⇒メッセージを一括登録する掲示板を選択します。メッセージ登録権限のない掲示板は表示されません。

※現場タグで表示現場を絞り込んでいた場合は、掲示板一覧画面で表示されている現場の掲示板のみが表示されます。

詳しくは別紙「オンラインヘルプ-現場管理」 - 「14.現場タグで表示現場を絞り込むには」をご覧ください。

₀ 添付ファイル(<u>※1</u>)

⇒掲示板にファイルを添付する場合は 参照 (参照ボタン)をクリックし指定します。

。揭示期限

⇒掲示する期限を設けないものは『無期限』を指定する場合は日付指定を行います。

₀通知の有無

⇒通知を有効にした場合、コメントが書き込まれると作成者に通知されます。

通知内容は通知参照機能で確認することができます。

○ その他の項目

⇒必須入力項目です。

- 4. 登録 (登録ボタン)をクリックします。
- 5. 確認画面が表示されますので、 OK (OKボタン)をクリックします。

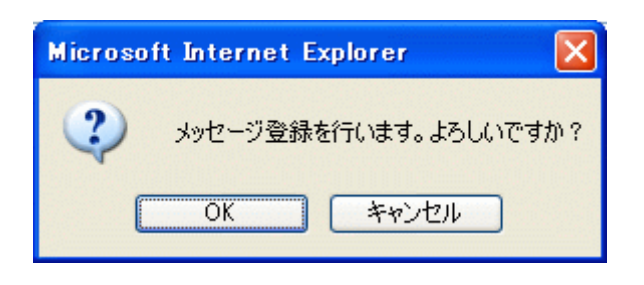

<u>このページのトップへ</u>

※1:ファイルを添付するには

- 1. 参照... (参照ボタン)をクリックします。
- 2. "ファイルの選択"画面が表示されますので、添付したいファイルを選択します。

| ファイルの選択                                                              |                                                                                                    |                |   |         | ? 🛛           |
|----------------------------------------------------------------------|----------------------------------------------------------------------------------------------------|----------------|---|---------|---------------|
| ファイルの場所中:<br>最近使ったファイル<br>デスクトップ<br>マイドキュメント<br>マイコンピュータ<br>マイネットワーク | bbs<br>bbshenkoubmp<br>bbshenkoubmp<br>bbsnew.bmp<br>bbsrew.bmp<br>bbsrbmp<br>bbsrbmp<br>bbsakujyo.bmp<br>hkakunin.bmp<br>messek.bmp<br>messer.bmp<br>messet.bmp |                | • | ★ 1 1 1 |               |
|                                                                      | ファイル名(い):<br>ファイルの種類(①):                                                                                                    | すべてのファイル (*.*) |   | •       | 間(の)<br>キャンセル |

3. 開((())

(開くボタン)をクリックします。

既に添付されているファイルの解除は、メッセージ表示画面の添付ファイルにある「解除」ボタンより行えます。

| 28元 28元 28元 28元 28元 28元 28元 28元 28元 28元 28元 28元 28元 28元 28元 28元 28元 28元 28元 28元 28元 28元 28元 28元 28元 28元 28元 28元 28元 28元 28. 28. | 🧾 メッセージー覧 🛛 🗛 ダウンロード            |                                                |
|----------------------------------------------------------------------------------------------------|---------------------------------|------------------------------------------------|
|                                                                                                    |                                 |                                                |
|                                                                                                    |                                 | コメントを書く 再掲示する 削除                               |
|                                                                                                    | [00000010] 住所電話番号一覧変更           | のお知らせ                                          |
|                                                                                                    | 岡島 公太                           |                                                |
| 登録日                                                                                                    | 2018/05/21 16:35:56             |                                                |
| メッセージ                                                                                                    | 添付ファイルの通り、一覧を変更しま<br>確認をお願いします。 | iUtzo                                          |
| 添付ファイル                                                                                                    | <b>ℒ</b> 住所電話番号一覧変更 x ls x<br>館 | 除                                              |
| 揭示期限                                                                                                    |                                 |                                                |
| メッセージ既読人数                                                                                                    | 2名 <u>既読者を表示する▼</u>             |                                                |
| < 前のメッセージ                                                                                                    |                                 | コメントを書く 再掲示する 削除                               |
|                                                                                                    |                                 | <u>1_このページのトップへ</u>                            |
|                                                                                                    |                                 | メッセージを表示し「OK」ボタンを押すと           添付ファイルの解除が出来ます。 |
|                                                                                                    | Web ページからのメッセージ                 |                                                |
|                                                                                                    | ※付ファイル「住所電話番号     ですか?          | 一覧変更.xlsx」を解除します。よろしい                          |
|                                                                                                    |                                 | ОК <b>+</b> ヤンセル                               |

メッセージへの添付ファイルの追加は、メッセージ表示画面の添付ファイルにある「追加」ボタンより行えます。

| 現場名 : <b>共通</b><br>揭示板名 <b>:共有揭示板</b><br>件名 | コメントを書く 再掲示する 削除<br>[00000010] 住所電話番号一覧変更のお知らせ<br>岡島 公太 |
|---------------------------------------------|---------------------------------------------------------|
| 揭示板名 <b>:共有揭示板</b><br>件名                    | コメントを書く 再掲示する 削除<br>[00000010] 住所電話番号一覧変更のお知らせ<br>岡島 公太 |
| 件名                                          | [00000010] 住所電話番号一覧変更のお知らせ<br>岡島 公太                     |
|                                             | 岡島 公太                                                   |
| 登録者                                         |                                                         |
| 登録日                                         | 2018/05/21 163556                                       |
| メッセージ                                       | 添付ファイルの通り、一覧を変更しました。<br>確認をお願いします。                      |
| 添付ファイル                                      | 追加                                                      |
| 揭示期限                                        |                                                         |
| メッセージ既読人数                                   |                                                         |
| <前のメッセージ                                    | コメントを書く 再掲示する 削除                                        |
|                                             | <u>↑_このページのトップへ</u>                                     |
|                                             |                                                         |
|                                             | コメントを書く 再掲示する 削除                                        |
| 件名 [                                        | [0000010] 住所電話番号一覧変更のお知らせ                               |
| 登録者                                         | 岡島 公太                                                   |
| <br>登録日                                     | 2018/05/21 163556 表示されるフォームよりファイルを選択後                   |
| メッセージ 7                                     | 添付ファイルの通り、一覧を変更しました。<br>確認をお願いします。                      |
| 添付ファイル                                      | *22                                                     |
| 揭示期限                                        |                                                         |

なお、添付ファイルの付け外しは下記のユーザにより行えます。

- 現場の掲示板の場合 … メッセージを投稿した本人、もしくは掲示板を持つ現場の現場管理者、もしくは掲示板を持つ現場の会社のシステム管理者
- 会社の掲示板の場合 … メッセージを投稿した本人、もしくは掲示板を持つ会社のシステム管理者

<u> このページのトップへ</u>

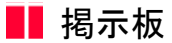

#### 6. 掲示板のメッセージを削除するには

1. 画面上部の

とう 掲示板

(掲示板アイコン)をクリックします。

2. "掲示板一覧"画面が表示されますので、メッセージを削除したい掲示板を選択します。

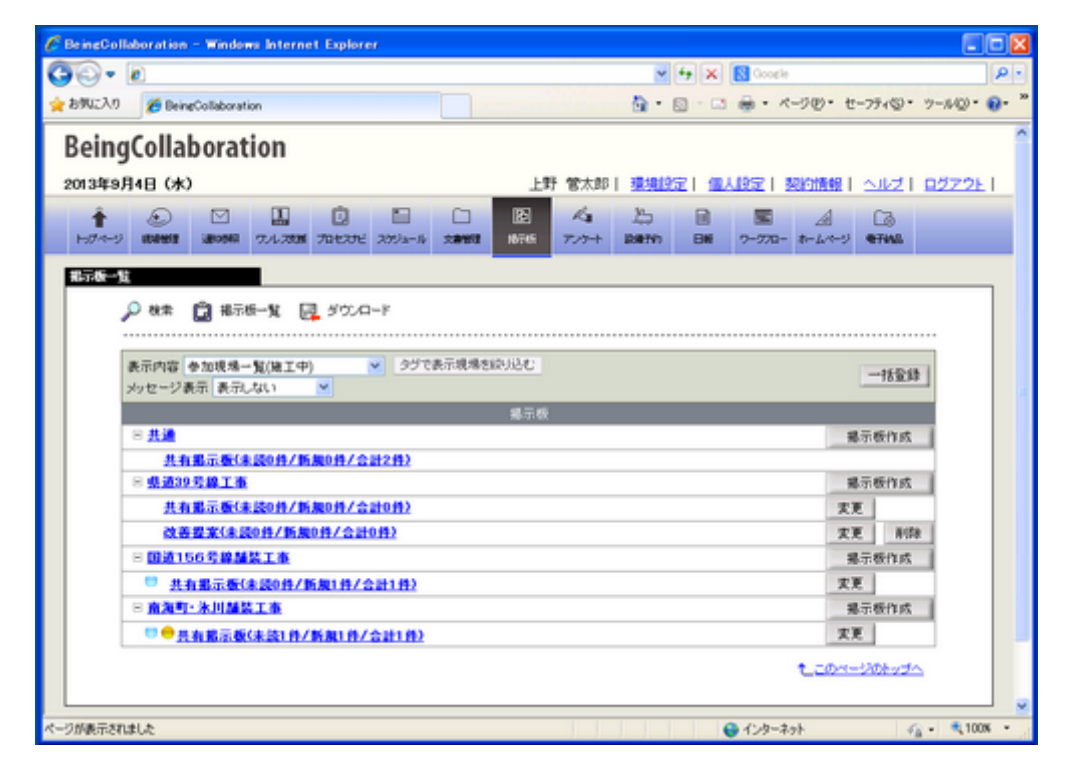

3. "メッセージー覧"画面から削除したいメッセージ左のチェックボックスにチェックします。

| C BeingGolls  | boration - Windows Internet Explorer                                       |                                                      |                   |                   |                                       |
|---------------|----------------------------------------------------------------------------|------------------------------------------------------|-------------------|-------------------|---------------------------------------|
| 00 - 0        | e                                                                          | v (+,                                                | 🗙 💽 Google        |                   | P-                                    |
| 会お気に入り        | 6 BeingCollaboration                                                       | - D                                                  | - 🖂 🖶 • 🛧 - 5     | 11回・セーフティビ        | · · · · · · · · · · · · · · · · · · · |
| Being         | Collaboration                                                              |                                                      |                   |                   |                                       |
| 2013年9月       | 4日 (水)                                                                     | 上野 営太郎   陳規送                                         |                   | <u>認知識報   へ</u> 」 | 21 82221                              |
| 1<br>15/7-15/ | € 1000000 77.4.7000 70.0.701 7712-16 2000000 00000000000000000000000000000 | 1/3 1/5 1<br>7/7+1 200700 0                          | ■ ■<br>₩ 2-270- # | A 13              |                                       |
| メッセージー        | 95.                                                                        |                                                      |                   |                   |                                       |
|               | 🔎 秋宗 🔯 第三統一覧 📴 ダウンロード                                                      |                                                      |                   |                   |                                       |
|               | 現場名 :共論                                                                    |                                                      |                   |                   |                                       |
|               | 掲示板名: 共有載示板<br>リストからメッセージを削除するには、 選択後「削除」ボタンをクリックして下?                      | 511.                                                 |                   |                   |                                       |
|               | 1~3件(金3件)表示 50 ♥件 ─覧表示 ▼                                                   |                                                      | 212               | セージ登録             | eide                                  |
|               | 選択 件名                                                                      | 聖得希                                                  | 聖絳日               | 掲示期課 - 5          | あたま<br>アイル・                           |
|               | □ ● (00000006) Re: 住所掌握委号 - 智文更のお知らせ.                                      | システム管理者                                              | 2013/09/04        | -                 | -                                     |
|               | □ ● 000000004] Be:住所電話番号一覧変更のお知らせ、                                         | システム管理者                                              | 2013/09/04        | -                 | -                                     |
|               | ☑ ◎ (0000003) 但刑章請重号一覧支更のお知らせ                                              | 上野 管大郎                                               | 2013/09/04        | -                 | -                                     |
|               |                                                                            |                                                      |                   | t                 | 20                                    |
|               |                                                                            |                                                      |                   |                   |                                       |
|               | BeingCollaborat<br>Copyright 2005-2013 DEDVO                               | tion Version 525.00<br>Co., Ltd. All Rights Reserved |                   |                   |                                       |
|               |                                                                            |                                                      | € 129-291         |                   | - € 100K +                            |

- 削除 (削除ボタン)をクリックします。 4.
- 5. 確認画面が表示されますので、 OK (OKボタン)をクリックします。

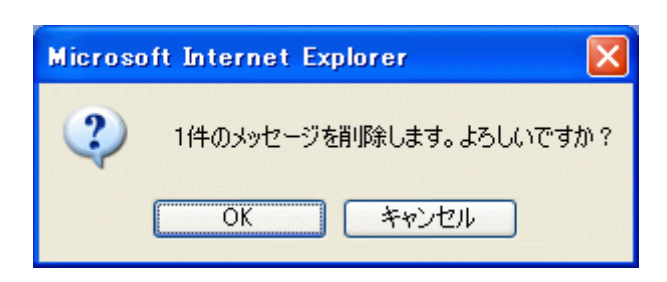

<u>このページのトップへ</u>

7. 掲示板のメッセージを再掲示するには

臣

揭示板

"再掲示"機能とは、作成したメッセージの内容や掲示期限を変更し、再度掲示する機能です。

1. 画面上部の

(掲示板アイコン)をクリックします。

2. "掲示板一覧"画面が表示されますので、再掲示したい掲示板を選択します。

| 🖉 BeingCollaboration – Windows Internet Explorer                                                                                                    |                                                          |        |
|----------------------------------------------------------------------------------------------------|----------------------------------------------------------|--------|
| G⊙ - 0                                                                                                    | V fy 🗶 💽 Coogle                                          | P -    |
| ★ お死に入り  愛 BeingCollaboration                                                                                                    | ・ 回 ・ □ ● ・ ペーク ②・ セーフティ③・ ツール②                          | · e- ' |
| BeingCollaboration                                                                                                    |                                                          | Î      |
| 2013年9月4日 (水)                                                                                                    | 上野 営太郎   連携設定   個人設定   契約情報   ヘルブ   ログアク                 | 21-1   |
| Image: Contract State         Image: Contract State         Image: Contract State | 3 4 15 18 18 A 13<br>16 7∧7+ 18€10 86 7-770- t-4∧+9 €744 |        |
| <b>北</b> 示板一位                                                                                                    |                                                          |        |
| ◆ 株素      ○ 株素      ● 補示板一覧     ● が成場一覧(施工中)     ● が成場一覧(施工中)     ● グラで表示成場を認识                                                                                                    | 補登録                                                      |        |
| メッセーン表示 表示しない                                                                                                    |                                                          |        |
| 8.共通                                                                                                    | 幕示板作成                                                    |        |
| 共有揭示版(未読0件/新展0件/合計2件)                                                                                                    |                                                          |        |
| 8 県道39号線工事                                                                                                    | 赐示板作成                                                    |        |
| 共有揭示版(未読0件/新规0件/合計0件)                                                                                                    | 发现                                                       |        |
| 改善提案(未読0件/新展0件/合計0件)                                                                                                    | 支更 削除                                                    |        |
| B 回道156号線舗装工事                                                                                                    | <b>揭示极作成</b>                                             |        |
| 共有指示板(未読0件/新規1件/会計1件)                                                                                                    | 次更                                                       |        |
| 回 南海町·氷川舗装工事                                                                                                    | 据示极作成                                                    |        |
| ◎●具有最示板(未読)件/新規(件/会計)件)                                                                                                    | 次更                                                       |        |
|                                                                                                    | 1_20x-20tv2A                                             |        |
| マージが表示されました                                                                                                    | 😜 1>9-291 🦓 • 🍕                                          | 00% -  |

3. "メッセージー覧"から再掲示したいメッセージを選択します。

| 🖉 BeingGollaboration - Windows Internet Explorer                                                                                                    |                                                     |
|----------------------------------------------------------------------------------------------------|-----------------------------------------------------|
|                                                                                                    | 💌 🔄 🔀 Google 🖉                                      |
| ★ お死に入り 愛 BeingCollaboration                                                                                                    | · 回 · □ ※ · ページの・セーフティロ・ ツールロ・ ●・                   |
| BeingCollaboration                                                                                                    |                                                     |
| 2013年9月4日 (水)                                                                                                    | 上野 常太郎   環境設定   個人設定   契約情報   ヘルブ   ログアクト           |
| Image: Constraint of the constraint of the constraint of the | ▲ 上 日 ■ ▲ C3<br>アンサ+ DREND 日前 2-270- ホームページ ●FMA    |
| 秋本 ② 福示板一覧 ○ ダウンロード     現場名 :共適     福示板-覧 ○ ダウンロード     現場名 :共適     福示板6:共有和示板     リストからメッセージを削除するには、違訳後「削除」ボタンをクリックして下で     1~3件(金3件)表示 ジ ◇ 件 一覧表示 ◇                                                                                                    | い。<br>メッセージ登録 新時                                    |
| 3817 (H-S                                                                                                    |                                                     |
| □ ● 200000063 Re:住所電話書号一覧変更のお知らせ、                                                                                                    | システム管理者 2013/09/04                                  |
| □ ● (0000004) Per 住所堂話委号智太王のおおらせ.                                                                                                    | システム管理者 2013/09/04                                  |
| □ □ □ □00000001 住所常話者号一覧支更のお知らせ.                                                                                                    | 上野 聖太郎 2013/09/04                                   |
|                                                                                                    | 1_20x-20+v2A                                        |
| BeingCollaborat<br>Copyright 2005-2013 BEING                                                                                                    | ion Version 52500<br>Co., Ltd. All Rights Reserved. |
|                                                                                                    | 😜 129-295 🖓 - 🔍 1008 -                              |

4. "メッセージ表示"画面が表示されますので、 再掲示する

(再掲示するボタン)をクリックします。

| - F                                     |                                                                                                    |                                                                         |                                     |                   |           |           | ER ourse     |          |                |          | ٦٢٥ |
|-----------------------------------------|----------------------------------------------------------------------------------------------------|-------------------------------------------------------------------------|-------------------------------------|-------------------|-----------|-----------|--------------|----------|----------------|----------|-----|
| お死に入り                                   | BeingCollaboration                                                                                                    |                                                                         |                                     |                   | Q -       |           | ····         | -200- 1  | t-79+50.       | · 7-140. |     |
| Roina                                   | allaboration                                                                                                    |                                                                         |                                     |                   |           | _         |              |          |                |          | -   |
| beinge                                  |                                                                                                    |                                                                         |                                     |                   |           |           |              |          |                |          |     |
| 20133497141                             |                                                                                                    | 0 0                                                                     | ~                                   | 017 BX30          | 1 90.9012 | 211       |              | PERMIT   | - <u>SJ</u> kZ | 927.2    | 21  |
| 10000                                   | ANNE 2004 7.4.200                                                                                                    | 70102762 207/3-16                                                       | 2010 1016                           | 7/7+              | DIRTYO    | BN        | 2-220-       | *- 4-4-7 | 474AL          |          |     |
|                                         |                                                                                                    |                                                                         | _                                   | _                 |           |           |              |          |                |          |     |
| 270 - 260h                              |                                                                                                    |                                                                         |                                     |                   |           |           |              |          |                |          |     |
| ٦                                       | 秋荣 🛄 第三校一覧 [                                                                                                    | 三 メッセージー気 🛛                                                             | 300-F                               |                   |           |           |              |          |                |          |     |
|                                         |                                                                                                    |                                                                         |                                     |                   |           |           |              |          |                |          |     |
|                                         |                                                                                                    |                                                                         |                                     |                   |           |           |              |          |                |          |     |
| 現場                                      | 16 : Hin                                                                                                    |                                                                         |                                     |                   |           |           |              |          |                |          |     |
| 現場<br>現示                                | 14名:共通<br>155名:共有181元卷                                                                                                    |                                                                         |                                     |                   |           |           |              |          |                | _        |     |
| 現場                                      | 14名:共通<br>154名:共有181元56                                                                                                    |                                                                         |                                     |                   |           | 24        | ントを書く        | 再揭示      | 15 NB          | 58       |     |
| 現場<br>第一                                | 165 : 共通<br>1555: 共和都示委<br>1455                                                                                                    | (00000003) 任所                                                           | 電話錄号一覧変更                            | のお知らせ             |           | 2         | ントを書く        | 西北示      | 75 NB          | 58       |     |
| 11,14<br>12.7                           | 16 : 八道<br>(16 : 八道)<br>(16 :<br>(16 :<br>全計者                                                                                                    | [00000003] 住所<br>上野 管大郎                                                 | 電話番号一覧支売                            | のお知らせ             |           | 2         | ントを書く        | 再揭示      | 75 NS          | 59       |     |
| 10, 10<br>10, 7                         | 16 : 共通<br>(後名: 共有載示者<br>(件名<br>登録者<br>登録日                                                                                                    | [00000003] 住所<br>上野 智太郎<br>2013/09/04 162                               | 電話番号一覧支売<br>237                     | のお知らせ             |           | 2         | ントを書く        | 西福示      | 75 NS          | 28       |     |
| 视场                                      | 1名 :共通<br>  後名:共有記录巻<br> <br>作名<br>登録者<br>登録者<br>外ロージ                                                                                                    | [00000003] 住所<br>上野 智大郎<br>2013/09/04 1622<br>営業所与の住所1                  | 電話番号一覧交更<br>237<br>電話番号一知こ支!        | のお知らせ<br>見がありました  | と。ご確認さ    | 上の        | ントさ書く        | 西北示:     | r5 NI          | 29       |     |
| 11, 14, 14, 14, 14, 14, 14, 14, 14, 14, | 1名:共通<br>法名:共有配品番 件名<br>登録者<br>登録日<br>メッセージ<br>法付ファイル                                                                                                    | (0000003) 住所<br>上野 智大郎<br>2013/09/04 162<br>宮東所行の住所4<br>遠加              | 電話番号一覧支更<br>237<br>電話番号一知こ回         | のお知らせ<br>見がありまし?  | たっご確認す    | <br>訪願いし  | ントを書く        | 西北示      | F5 NB          | 58       |     |
| 11.14<br>12.5                           | 43 :共通<br>143: 共和載記書<br>件名<br>全時者<br>全時日<br>メッセージ<br>添付ファイル<br>掲示明限                                                                                                    | [00000003] 住所<br>上野 智太郎<br>2013/09/04 162<br>営業所内の住所1<br>道23            | 電話番号一覧交更<br>237<br>電話番号一知こ支         | のお知らせ<br>見がありまし?  | とっご確認さ    | <br>訪願いし  | ントを書く<br>ます。 | 西北示      | F5 ND          |          |     |
| R.S.                                    | はる:共善<br>二<br>二<br> | [00000000] 住所<br>上野 智太郎<br>2013/09/04 162<br>営業所行り 住所<br>18 国際会会系示      | 電話番号一覧立更<br>207<br>戦話番号一知こ空!<br>注る▼ | のお30らせ<br>更がありまし? | た。ご確認す    |           | シトを書く        | 西北云      | F5 NF          | 3        |     |
| <b>机</b> 爆子                             | はる:共善<br>読念:共有載量量<br>件名<br>全辞者<br>全辞者<br>全辞者<br>全辞者<br>全辞日<br>メッセージ<br>添付ファイル<br>掲示期限<br>メッセージに読人数<br>法のシャセージン                                                                                                    | [00000003] 住所<br>上野 智太郎<br>2013/09/04 162<br>営業所わり住所<br>追加<br>1名 国政会主義元 | 電話番号一覧交更<br>207<br>電話番号一知こ変<br>:する▼ | のお知らせ<br>更がありまし?  | とっご確認さ    | <br>約願.vL | ントを書く<br>ます。 | 西北京      | F5 NF          | 8        |     |

5. "メッセージを再掲示する"画面が表示されますので、内容を入力します。

| C BeingCollaboration - Windows Internet Ex   | plorer                                                                               |                                                                                                    |       |
|----------------------------------------------|--------------------------------------------------------------------------------------|----------------------------------------------------------------------------------------------------|-------|
| 60 · 0                                       |                                                                                      | Good b                                                                                                    | ρ.    |
| 🚖 🏟 🍘 BeingCollaboration                     |                                                                                      | ରି • 🖾 · 🖶 • 🖓 ଏ-୭ଅ • ଓ ୨-୫ଅ • 😣                                                                                                    | 30    |
|                                              | 2 E C E 4 25<br>27/2 25/14-16 20000 10115 77.0-+ 200000                              | Image: Constraint of the state         Image: Constraint of the state           Image: Constraint of the state         Image: Constraint of the state         Image: Constraint of the state           Image: Constraint of the state         Image: Constraint of the state         Image: Constraint of the state         Image: Constraint of the state           Image: Constraint of the state         Image: Constraint of the state <t< th=""><th>^</th></t<> | ^     |
| 29世-9702<br>- 秋末 🔓 株元板一覧 🍕                   | 99.A-4                                                                               |                                                                                                    |       |
| 現場名 : 共適<br>掲示板名: 共有額示量<br>「■」が付いている項目は必須です。 |                                                                                      |                                                                                                    |       |
|                                              |                                                                                      | 登録 キャンセル                                                                                                    |       |
| 件名                                           | 住所電話番号一覧変更のお305ゼ                                                                     |                                                                                                    |       |
| yiy te−5*                                    | 医薬剤内の注剤電話番号一覧に変更がありました。<br>ご確認お願い致します。                                               | ×                                                                                                    |       |
| 港付ファイル・                                      | <ul> <li>● 住所電話番号一覧×№ を活付する</li> <li>○ ファイルを添付しない</li> </ul>                         | (@K)                                                                                                    |       |
| HE OF JUST A                                 | <ul> <li>● 無期間</li> <li>② 2008 × 年10 × 月24 × 日</li> <li>※期間が減ぎたものは単形はわます。</li> </ul> |                                                                                                    |       |
| 通知の有無                                        | ビニのメッセージに対するコンCトが書き込まれた時に通知<br>通知が必要ない場合はチェックおよりして下さい。                               | を行います。                                                                                                    |       |
| ページが表示されました                                  |                                                                                      | 🕞 😜 459-201 🔍 1                                                                                                    | 106 - |

≪項目について≫

₀ 添付ファイル(<u>※1</u>)

⇒掲示板にファイルを添付する場合は 参照 (参照ボタン)をクリックし指定します。

。揭示期限

⇒掲示する期限を設けないものは"無期限"を指定する場合は日付指定を行います。

₀ 通知の有無

⇒通知を有効にした場合、コメントが書き込まれると作成者に通知されます。

通知内容は通知参照機能で確認することができます。

o 登録対象掲示板

⇒メッセージを再掲示する掲示板を選択します。再掲示するメッセージが一括登録されたものの場合表示され ます。メッセージ登録権限のない掲示板は表示されません。

○ その他の項目

⇒必須入力項目です。

- 6. 登録 (登録ボタン)をクリックします。
- 7. 確認画面が表示されますので、 OK (OKボタン)をクリックします。

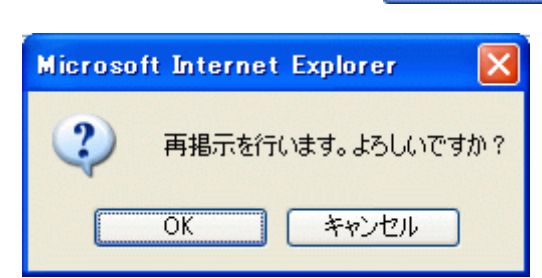

※1:ファイルを添付するには

- 1. 参照... (参照ボタン)をクリックします。
- 2. "ファイルの選択"画面が表示されますので、添付したいファイルを選択します。

| ファイルの選択                                                                            |                                                                                                    |                |       | 2 🔀             |
|------------------------------------------------------------------------------------|----------------------------------------------------------------------------------------------------|----------------|-------|-----------------|
| ファイルの場所印<br>最近使ったファイル<br>デスクトップ<br>マイドキュメント<br>マイ ドキュメント<br>マイ ニンピュータ<br>マイ ネットワーク | bbs<br>bbshenkoubmp<br>bbshenkoubmp<br>bbshenkoubmp<br>bbshenkoubmp<br>bbshenkoup<br>bbshenkoup<br>bbshenkomp<br>bbshenkomp<br>bbshenkomp<br>hkakuninbmp<br>messek.bmp<br>messet.bmp<br>messet.bmp |                | ► * * |                 |
|                                                                                    | ファイル名(10):<br>ファイルの種類(10):                                                                                                    | すべてのファイル (*.*) | •     | 間K (Q)<br>キャンセル |

3. 開((())

(開くボタン)をクリックします。

<u>このページのトップへ</u>

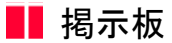

#### 8. メッセージに対するコメントを書くには

1. 画面上部の

とう 掲示板

(掲示板アイコン)をクリックします。

2. "掲示板一覧"画面が表示されますので、コメントを作成したい掲示板を選択します。

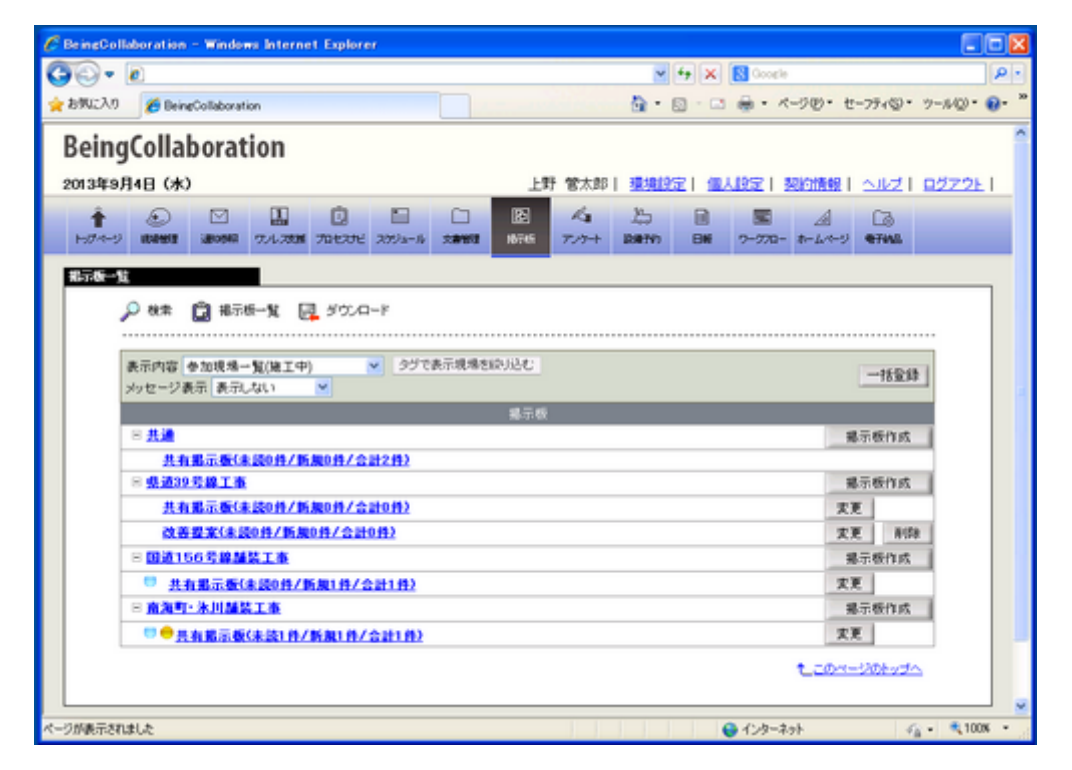

3. "メッセージー覧"画面が表示されますので、コメントを書き込みたいメッセージを選択します。

|                                                                                                    |                                                                                                    | v 4.                                                       | X Coorle                                             |                                                                                | ٩                                            |
|----------------------------------------------------------------------------------------------------|----------------------------------------------------------------------------------------------------|------------------------------------------------------------|------------------------------------------------------|--------------------------------------------------------------------------------|----------------------------------------------|
| 890(2λ1) GeingCollabo                                                                                                    | ration                                                                                                    | <b>A</b> • <b>B</b>                                        | - C - R-                                             | 700- セーフティ                                                                     | (S. 7-10) · 0.                               |
| DaingCallahar                                                                                                    | tion.                                                                                                    |                                                            |                                                      |                                                                                |                                              |
| beingcollabora                                                                                                    | ition                                                                                                    |                                                            |                                                      |                                                                                |                                              |
| 2013年9月4日 (水)                                                                                                    |                                                                                                    | 上野管太郎  三頭原                                                 |                                                      | SECTIMENT 1                                                                    | NET 0272E                                    |
| 1-07-4-9 KANKU 1400M                                                                                                    | 2 704.2000 701227E 2051x-0 200000 10                                                                                                    | 2 Au 25 (                                                  | ■ ■<br>₩ 9-970- #                                    | A Ca                                                                           | ð<br>41.                                     |
| メッヤージー智                                                                                                    | _                                                                                                    |                                                            | _                                                    |                                                                                |                                              |
| 0.87 191                                                                                                    | ETE-N D KOO-K                                                                                                    |                                                            |                                                      |                                                                                |                                              |
| → cc∗ 🖬                                                                                                    | ene-# 🗗 >>>=-                                                                                                    |                                                            |                                                      |                                                                                |                                              |
| 10.42                                                                                                    |                                                                                                    |                                                            |                                                      |                                                                                |                                              |
| 476-48-4D + 27C AM                                                                                                    |                                                                                                    |                                                            |                                                      |                                                                                |                                              |
|                                                                                                    | 示板<br>26回25年2月1日 - 潮知道「回路」ぞか、水内」」の マ                                                                                                    | 241                                                        |                                                      |                                                                                |                                              |
| 41.54日 - 55.66<br>福元板名:共有据<br>リストからかっセージ                                                                                                    | 示機<br>たちには、選択後「削除」ボタンをクリックして                                                                                                    | Tðu.                                                       |                                                      | 41-210-58                                                                      | arts                                         |
| 祝~80、元編<br>掲示板名: 共有第<br>リストからメッセー?<br>1~3件(金3件)書                                                                                                    | 示 <b>板</b><br>78期時するには、違訳後「利用はポタンをクリックして<br>示 50 ¥件 ─覧表示 ¥                                                                                                    | Tau.                                                       | ×                                                    | セージ登録                                                                          | NIDE                                         |
| 40-00 - 524<br>相示板名:共有相<br>リストからメッセージ<br>1~3件(全3件)連<br>選択                                                                                                    | 示 <b>板</b><br>7を新除するには、違訳後「新除µボタンをクリックして<br>示 50 ▼件 ─覧表示 ▼<br>件名                                                                                                    | Tðu。<br>空終者                                                | 大                                                    | セージ登録                                                                          | N(5)<br>送け<br>ファイル                           |
| 40~~3、72<br>#元禄名:其4<br>リストからかりセー:<br>1~3神(金3神)<br>選訳<br>□ ● B00                                                                                                    | 示 <b>板</b><br><sup>1</sup> を制除するには、違訳後「削除」ボタンをクリックして<br>示 50 ♥ 件 - 「覧表示 ♥<br>件名<br>00006] Re 住所常該書 年一覧実正のお知らせ                                                                                                    | 下さい。                                                       | 文·林日<br>2013/09/04                                   | セージ登録<br>総示利限<br>-                                                             | <b>前時</b><br>15日<br>ファイル                     |
| 4、~~3 + 大寿期<br>相示板を: 共寿期<br>リストからかりセージ<br>1 ~~3件(全3件)源<br>選択<br>□ ● D00<br>□ ● D00                                                                                                    | 示数<br>「老利時するには、選択後「利時はポタンをクリックして<br>示 50 × 件 - 知表示 ×<br>件名<br>00006〕 <u>Par 住所常話者号 - 知ま更のお知らせ</u><br>00004〕 <u>Par 住所常話者号 - 知ま更のお知らせ</u>                                                                                                    | 下さい。       空終き       システム管理者       システム管理者                 | 2/3<br>2/18 E<br>2013/09/04<br>2013/09/04            | セージ登録<br>北示胡恩<br>-<br>-                                                        | 用行き<br>添け<br>ファイル<br>-                       |
| 報示価 42: 共有期<br>和示価 42: 共有期<br>リストからかりセージ<br>1~3件(全3件)課<br>型数<br>二 ○ ● 1000<br>二 ○ ● 1000                                                                                                    | 示表<br>7名別除するには、違訳後「創除はボタンをクリックして<br>示 50 ● 件 - 11表示 ●<br>件名<br>000001 Par 住所電話委号11ま正のおからせ<br>000001 住所電話委号11ま正のおからせ<br>000001 住所電話委号11ま正のおからせ                                                                                                    | 空話台       システム管理者       システム管理者       システム管理者       上野 留大郎 | 2013/09/04<br>2013/09/04<br>2013/09/04<br>2013/09/04 | セージ登録                                                                          | 下す<br>通行<br>ファイル<br>-<br>-                   |
|                                                                                                    | 示表<br>7を新除するには、違訳後「新除」ボタンをクリックして<br>示 50 ● 件<br>作名<br>00006] Pe-住所常該者号一智文室のお知らせ<br>00004] Pe-住所常該者号一智文室のお知らせ<br>00001] 住所常該者号一智文室のお知らせ                                                                                                    | 空待ち       システム管理者       システム管理者       システム管理者       上野 留太郎 | 2013/09/04<br>2013/09/04<br>2013/09/04<br>2013/09/04 | セージ登録<br>花示明現<br>-<br>-<br>-<br>-<br>-<br>-<br>-<br>-<br>-                     | 第15日<br>25-11<br>-<br>-<br>-<br>-<br>-<br>-  |
| 40,333 1,44<br>相示価名:共有相<br>リストからかりセー?<br>1~3件(全3件)課<br>選訳<br>□ □ ● D00<br>□ ● D00<br>□ ■ D00                                                                                                    | 示表<br>「老別除するには、選択後「別除すポタンをクリックして<br>示 50 ● 件 - 覧表示 ●<br>件名<br>000063 Re-住所常話者号 - 智文王の方知らせ<br>000043 Re-住所常話者号 - 智文王の方知らせ<br>000043 住所常話者号 - 智文王の方知らせ                                                                                                    | 空時者       システム管理者       システム管理者       上野 留大郎               | 2013/09/04<br>2013/09/04<br>2013/09/04               | セージ登録<br>幕示期限<br>-<br>-<br>-<br>-<br>-<br>-<br>-<br>-<br>-<br>-<br>-<br>-<br>- | 第4時<br>15付<br>ファーイル<br>-<br>-<br>-<br>-<br>- |
| 4 (4) 43 - 共有相<br>相示価名: 共有相<br>リストからみりセージ<br>1~3件(全3件)湯<br>2 (2) 1~3件(全3件)湯<br>2 (2) 1~3件(全3件)湯<br>2 (2) 1~3件(全3件)湯<br>2 (2) 1~3件(金3件)湯<br>2 (2) 1~3件(金3件)湯<br>2 (2) 1~3件(金3件)湯<br>2 (2) 1~3件(金3件)湯<br>2 (2) 1~3件(金3件)湯<br>2 (2) 1~3件(金3件)湯<br>2 (2) 1~3件(金3件)湯<br>2 (2) 1~3件(金3件)湯<br>2 (2) 1~3<br>1~3件(金3件)湯<br>2 (2) 1~3<br>1~3件(金3件)湯<br>2 (2) 1~3<br>1~3<br>1~3<br>1~3<br>1~3<br>1~3<br>1~3<br>1~3<br>1~3<br>1~3 | 示板<br>「空影除するには、違訳後「影除はボタンをクリックして<br>示 50 ● 件 - 覧表示 ●<br>件名<br>000063 <u>Par 住所電話者号 - 覧ままのお知らせ</u><br>000043 <u>Par 住所電話者号 - 覧ままのお知らせ</u><br>0000031 住所電話者号 - 覧ままのお知らせ                                                                                                    | 支持者       システム管理者       システム管理者       上野 留大郎               | 2013/09/04<br>2013/09/04<br>2013/09/04               | セージ登録<br>場示期際<br>-<br>-<br>-<br>-<br>-<br>-<br>-<br>-<br>-<br>-                | 7541<br>75+1/2<br>-<br>-<br>-                |
|                                                                                                    | 示板<br>「空影除するには、違訳使「影除」ボタンをクリックして<br>示 50 ● 件 - 覧表示 ●<br>件名<br>000063 Re:住所電話者号 - 覧ま更のお知らせ、<br>0000031 住所電話者号 - 覧ま更のお知らせ、<br>0000031 住所電話者号 - 覧ま更ののお知らり、 | Train。<br>システム管理者<br>システム管理者<br>システム管理者<br>上野 留大郎          | 2013/09/04<br>2013/09/04<br>2013/09/04               | セージ登録<br>北京期際<br>-<br>-<br>-<br>-<br>-<br>-<br>-<br>-<br>-<br>-<br>-<br>-<br>- |                                              |

4. "メッセージ内容"画面が表示されますので、

コメントを書く(コメントを書くボタン)をクリックします。

| <u> </u>             |                                         |                                                                                                    |      |
|----------------------|-----------------------------------------|----------------------------------------------------------------------------------------------------|------|
| たかいころの               | BeingCollaboration                      | A = 0 - 0 + 4−20 + 4−20 + 4−20 + 2−340 + 2−340     A = 0 + 0 + 4−20 + 4−20 + |      |
| Being                | Collaboration                           |                                                                                                    |      |
| 2013年9月              | 14日 (水)                                 | 上野 営太郎   臺通設定   個人設定   契約情報   ヘルプ   ログア                                                                                                    | 2E I |
| <b>*</b><br>H/7-4-5) | (1) (1) (1) (1) (1) (1) (1) (1) (1) (1) |                                                                                                    |      |
| メッセージま               | 100                                     |                                                                                                    |      |
|                      | 0 NR C 876-X                            | メッセージー覧 同 ダウンロード                                                                                                    |      |
| :                    |                                         |                                                                                                    |      |
|                      | 146 : 5                                 |                                                                                                    |      |
| l i                  | 6.77.97.96.1 PT-44 #6.08.98             | ーイルスキャイ 正規デオ人 取得                                                                                                    |      |
| 1 1                  |                                         | TOLLAR MARKAN AND                                                                                                    |      |
|                      | 件名                                      | [00000003] 住所電話番号一覧変更のお知らせ                                                                                                    |      |
|                      | 金綿者                                     | 上野 管太郎                                                                                                    |      |
|                      | 登錄日                                     | 2013/09/04 162237                                                                                                    |      |
|                      |                                         | 営業所内の住所電話番号一知に変更がありました。ご確認をお願いします。                                                                                                    |      |
|                      | 漬付ファイル                                  | 10.00                                                                                                    |      |
|                      | 揭示期限                                    |                                                                                                    |      |
|                      | メッセージ既続人数                               | 1名 既続者さ表示する▼                                                                                                    |      |
|                      | 沈のメッセージ>                                | コンジャを書く 再販売する 新聞                                                                                                    |      |
| -048-2804            | 11.2                                    | 🕸 🙆 (C/t)-2ab 🖉 🤹                                                                                                    | 100% |

5. "コメントを登録する"画面が表示されますので、内容を入力します。

| C ReingCollaboration - Windows Internet Ex                  | plorer                                                               |                     |                      |               |                  |
|-------------------------------------------------------------|----------------------------------------------------------------------|---------------------|----------------------|---------------|------------------|
| 60 · 🖻                                                      |                                                                      |                     | ✓ <sup>4</sup> y ×   | Goosle        | . م              |
| 🚖 🏟 🍘 BeingCollaboration                                    |                                                                      | 9                   | · 🛛 · 🖶              | • 🔂 K-900 • 😋 | ) 7-MQ • 📵 • 🔹 * |
| 100000 100000 100000 100000 10000                           | 2 1 1 1 1 1 1 1 1 1 1 1 1 1 1 1 1 1 1 1                              | 20 EN               | <b>座</b><br>7-570- あ |               | Â                |
| <u>メッセース会話</u><br>2 株本 (注: 株示仮一覧) (株示仮一覧) (株示仮一覧) (株式 (共通)) | יאַראַ                                                               |                     |                      |               |                  |
| 掲示委名: 共有掲示量<br>「≤」が付いている項目は必須です。                            |                                                                      |                     |                      |               |                  |
|                                                             |                                                                      |                     |                      | 2時 キャン1       | th.              |
| 件名                                                          | Per住所電話番号一覧変更のお知らせ                                                   |                     |                      |               |                  |
| yyte−3*                                                     | 【Restation1]注所電話参考一覧変更のお:<br>><br>>医業所内の住所電話番号一覧に変更が<br>>ご確認あ難い致します。 | ≋らせ のコメント<br>ありました。 | 2                    |               |                  |
| 活用ファイル                                                      |                                                                      |                     | 今禄                   |               |                  |
| 相示地跟                                                        | ③ 無期税 ○ 2008 ▼ 年 10 ▼ 月 24<br>※ 期税が過ぎたものは利用されます。                     | <b>-</b> 8          |                      |               |                  |
| 通知の 有無                                                      | ■このメッセージに対するコンントが書き込ま<br>通知が必要ない場合はチェック想ますして                         | れた時に通知を行います<br>下さい。 |                      |               |                  |
| ページが表示されました                                                 |                                                                      |                     |                      | 109-291       | ₹1026 ·          |

≪項目について≫

₀ 件名

(返信を表す"Re:"が自動的に挿入されます。)

っ メッセージ

(引用文が自動的に挿入されます。)

っ 添付ファイル(<u>※1</u>)

| ⇒掲示板にファイルを添付する場合は | 参照 | (参照ボタン) | をクリックし指定します。 |  |
|-------------------|----|---------|--------------|--|
|-------------------|----|---------|--------------|--|

。揭示期限

⇒掲示する期限を設けないものは"無期限"を指定する場合は日付指定を行います。

₀ 通知の有無

⇒通知を有効にした場合、コメントが書き込まれると作成者に通知されます。

通知内容は通知参照機能で確認することができます。

o 登録対象掲示板

⇒コメントを書き込む掲示板を選択します。コメントするメッセージが一括登録されたものの場合表示されま

- す。メッセージ登録権限のない掲示板は表示されません。
- 6. 登録 (登録ボタン)をクリックします。
- 7. 確認画面が表示されますので、 OK (OKボタン)をクリックします。

<u>このページのトップへ</u>

| ※1:ファイルを添付する | には |
|--------------|----|
|--------------|----|

- 1. 参照... (参照ボタン)をクリックします。
- 2. "ファイルの選択"画面が表示されますので、添付したいファイルを選択します。

| ファイルの選択                                                                |                                                                                                    |                |       |                                                                                             | 2              |
|------------------------------------------------------------------------|----------------------------------------------------------------------------------------------------|----------------|-------|---------------------------------------------------------------------------------------------|----------------|
| ファイルの場所印:<br>最近使ったファイル<br>デスクトップ<br>マイドキュメント<br>マイ ニンピュータ<br>マイ ネットワーク | bbs<br>bbshenkoubmp<br>bbshenkoubmp<br>bbskakuninbmp<br>bbsrbmp<br>bbsrbmp<br>bbskujyobmp<br>hkakuninbmp<br>messek.bmp<br>messer.bmp<br>messet.bmp |                | • • ( | 1<br>1<br>1<br>1<br>1<br>1<br>1<br>1<br>1<br>1<br>1<br>1<br>1<br>1<br>1<br>1<br>1<br>1<br>1 |                |
|                                                                        | ファイル名(N):<br>ファイルの種類(T):                                                                                                    | すべてのファイル (*.*) |       | •                                                                                           | 関い(Q)<br>キャンセル |

3.

厭⊘

(開くボタン)をクリックします。

<u>このページのトップへ</u>

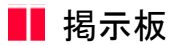

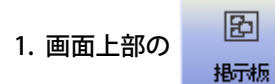

(掲示板アイコン)をクリックします。

2. "掲示板一覧"画面が表示されますので、 🔎 (検索アイコン)をクリックします。

| BeingCollaboration - Windows Internet Explorer                                                                                                    |                                                |     |
|----------------------------------------------------------------------------------------------------|------------------------------------------------|-----|
| 90 · 0                                                                                                    | 💌 🚑 🗙 🔂 Google                                 | P   |
| た例に入り 🏉 BeingCollaboration                                                                                                    | ・ 図 ・ □ ● ・ ページ Ø・ セーフティ Ø・ ツール Ø・             | 0-  |
| BeingCollaboration                                                                                                    |                                                |     |
| 2013年9月4日 (水)                                                                                                    | 上野 営太郎   理境設定   個人設定   契約情報   ヘルブ   ログアクト      | 1   |
| ↑         ●         □         □         □         □         □         □         □         □         □         □         □         □         □         □         □         □         □         □         □         □         □         □         □         □         □         □         □         □         □         □         □         □         □         □         □         □         □         □         □         □         □         □         □         □         □         □         □         □         □         □         □         □         □         □         □         □         □         □         □         □         □         □         □         □         □         □         □         □         □         □         □         □         □         □         □         □         □         □         □         □         □         □         □         □         □         □         □         □         □         □         □         □         □         □         □         □         □         □         □         □         □         □         □         □         □ | E 4 15 10 1 10 10 10 10 10 10 10 10 10 10 10 1 |     |
| <b>北示板一</b> 覧                                                                                                    |                                                |     |
| 0.8* 0 #==== ¥ E Km 0-×                                                                                                    |                                                |     |
| N die 🖬 Bond-A 📴 5004-P                                                                                                    |                                                |     |
|                                                                                                    | *                                              |     |
| 表示内容 参加現場一覧(第三中) V 59 CRONR#28000<br>メッセージ表示 表示しない V                                                                                                    | 一括量錄                                           |     |
|                                                                                                    | 示板                                             |     |
| 日 <u>共通</u>                                                                                                    | 墨示板作成                                          |     |
| 共有指示板(未読0件/新展0件/会計2件)                                                                                                    |                                                |     |
| 8 県道39号線工事                                                                                                    | 揭示板作成                                          |     |
| 共有銀示版(未読0件/新規0件/合計0件)                                                                                                    | 发更                                             |     |
| 改善提案(未読0件/新規0件/合計0件)                                                                                                    | 文更 形物                                          |     |
| B 國道156号總歸裝工事                                                                                                    | 据示极作成                                          |     |
| 共有指示板(未読0件/新規1件/合計1件)                                                                                                    | 文更                                             |     |
| □ 直進町·氷川舗装工庫                                                                                                    | 据示极作成                                          |     |
| 日本語言板(未読1件/新規1件/合計1件)                                                                                                    | 文更                                             |     |
|                                                                                                    | t                                              |     |
| - 75が表示されました                                                                                                    | 🕒 129-201 🖓 • 💐 100                            | × • |

3. "メッセージを検索する"画面が表示されますので、検索設定をします。

| Contraction - Contractor | * Exporer                                                                                    |                 |
|--------------------------|----------------------------------------------------------------------------------------------|-----------------|
| 🔅 🏟 🌈 BeingCollaboration |                                                                                              | 9 - 10 - 1      |
| BeingCollaboration       |                                                                                              | 2               |
| 2008年10月24日 (金)仏滅        | システム管理者   県地設定   個人設定   契約情報   ヘルズ   日                                                       | 1979E           |
|                          | ○ □ □ 図 4 25 0 1 1 2 2 2 2 2 2 2 2 2 2 2 2 2 2 2 2 2                                         |                 |
| メッセージを検索する               |                                                                                              |                 |
| 🔎 👯 📋 #F-16-16           | 長 ダウンロード                                                                                     |                 |
|                          |                                                                                              |                 |
|                          | 教案 キャンセル                                                                                     |                 |
| 模索対象現場名                  | ▼ 中工紙 ▼ 7金                                                                                   |                 |
| 検索対象掲示板名                 | 💌                                                                                            |                 |
| <b>ホ</b> ーワード1           |                                                                                              |                 |
| キーワード2                   |                                                                                              |                 |
| キーワード検索対象                | □件名 □ 妙セージ本文                                                                                 |                 |
| 医纤维                      | 1指定なし 💌                                                                                      |                 |
| 全桥网络                     | ★ 本 A M Bhv6 ★ 本 A M Bまで                                                                     |                 |
|                          |                                                                                              |                 |
|                          | BeingCollaboration Verview 500.0<br>Copyright 2005-2008 BEING Co., Ltd. All Psights Reserved |                 |
| ページが表示されました              | 🕞 🕥 409-29F                                                                                  | <b>%</b> 100K + |

≪検索項目について≫

。掲示板

⇒右のリストから選択して、検索を行いたい掲示板を指定します。

っ キーワード

⇒2つまでキーワードを指定する事ができます。

2つキーワードを指定すると、両方のキーワードを含む掲示板が検索されます。 検索対象の設定も"件名"、"メッセージ本文"から選択できます。

○ 登録者

⇒ 🗸 (▼ボタン)から選択を行います。

指定しない場合は、全員から検索を行います。

○ 登録期間

⇒分かっている場合は日付指定を行います。

設定しない場合は、全日付の検索を行います。

o 登録期間

⇒掲示する期限を設けないものは"無期限"を選択します。

指定する場合は日付指定を行います。

4. 検索 (検索ボタン)をクリックします。

<u>このページのトップへ</u>

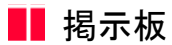

10. 掲示板のメッセージを保存するには

1. 画面上部の

と 掲示板

(掲示板アイコン)をクリックします。

2. "掲示板一覧"画面が表示されますので、 🔜 (ダウンロードボタンをクリックします。

| BeingCollaboration - Windows Internet Explorer                                                                                                    |                                                                                                    |
|----------------------------------------------------------------------------------------------------|----------------------------------------------------------------------------------------------------|
| <b>3</b> ⊙ • <b>≥</b>                                                                                                    | M 🛃 🗙 🔣 Google                                                                                                    |
| a お外に入り 🌈 BeingCollaboration                                                                                                    | ・      ・      ・      ページ     ・      セーフティ     ・      ・      ・      ・      ・      ・      ・      ・      ・      ・      ・      ・      ・      ・      ・      ・      ・      ・      ・      ・      ・      ・      ・      ・      ・      ・      ・      ・      ・      ・      ・      ・      ・      ・      ・      ・      ・      ・      ・      ・      ・      ・      ・      ・      ・      ・      ・      ・      ・      ・      ・      ・      ・      ・      ・      ・      ・      ・      ・      ・      ・      ・      ・      ・      ・      ・      ・      ・      ・      ・      ・      ・      ・      ・      ・      ・      ・      ・      ・      ・      ・      ・      ・      ・      ・      ・      ・      ・      ・      ・      ・      ・      ・      ・      ・      ・      ・      ・      ・      ・      ・      ・      ・      ・      ・      ・      ・      ・      ・      ・      ・      ・      ・      ・      ・      ・      ・      ・      ・      ・      ・      ・      ・      ・      ・      ・      ・      ・      ・      ・      ・      ・      ・      ・      ・      ・      ・      ・      ・      ・      ・      ・      ・      ・      ・      ・      ・      ・      ・      ・      ・      ・      ・      ・      ・      ・      ・      ・      ・      ・      ・      ・      ・      ・      ・      ・      ・      ・      ・      ・      ・      ・      ・      ・      ・      ・      ・      ・      ・      ・      ・      ・      ・      ・      ・      ・      ・      ・      ・      ・      ・      ・      ・      ・      ・      ・      ・      ・      ・      ・      ・      ・      ・      ・      ・      ・      ・      ・      ・      ・      ・      ・      ・      ・      ・      ・      ・      ・      ・      ・      ・      ・      ・      ・      ・      ・      ・      ・      ・      ・      ・      ・      ・      ・      ・      ・      ・      ・      ・      ・      ・      ・      ・      ・      ・      ・       ・       ・       ・       ・       ・       ・       ・       ・       ・       ・       ・       ・       ・       ・       ・       ・       ・       ・       ・       ・       ・       ・       ・       ・       ・       ・       ・       ・       ・       ・       ・       ・       ・       ・  |
| BeingCollaboration                                                                                                    |                                                                                                    |
| 2013年9月4日 (水)                                                                                                    | 上野 営太郎   連携設定   個人設定   契約情報   ヘルプ   ログアウト                                                                                                    |
| ↑         ∞         ∞         ↓         ↓         ↓         ↓         ↓           H074-9         MMMM         300000         704.2000         7042200         20100-0         200000 | E     C     C |
| <b>北示板一</b> 缸                                                                                                    |                                                                                                    |
| 0 80 0 875-1 E 60.0-1                                                                                                    |                                                                                                    |
| North Report R 2004-1                                                                                                    |                                                                                                    |
|                                                                                                    | and a line i                                                                                                    |
| 表示内容 参加現地→覧(建工中) ▼ 377 C表示現地を<br>メッセージ表示 表示しない ▼                                                                                                    | 括量錄                                                                                                    |
|                                                                                                    | 2.7.6                                                                                                    |
| 8 <u>#</u>                                                                                                    | 幕示板作成                                                                                                    |
| 共有指示板(未該0件/新展0件/会計2件)                                                                                                    |                                                                                                    |
| ※ 県道39号線工事                                                                                                    | 總示板作成                                                                                                    |
| 共有指示版(未読0件/新展0件/合計0件)                                                                                                    | 天王                                                                                                    |
| 改善提案(未読0件/新規0件/合計0件)                                                                                                    | 安更 刷印刷                                                                                                    |
| □ 国連156号線舗装工車                                                                                                    | 据示极作成                                                                                                    |
| 共有指示板(未読0件/新規1件/会計1件)                                                                                                    | <b>友</b> 更                                                                                                    |
| ※ 南海町·氷川舗装工事                                                                                                    | 揚示板作成                                                                                                    |
| □ ● 具有据示板(未読)件/新規(件/会計(件))                                                                                                    | 次更                                                                                                    |
|                                                                                                    | €_ರೂಷ=ಸರ್ಕ∞ಶ≏                                                                                                    |
| ジが表示されました                                                                                                    | Q (2/2-2+)                                                                                                    |

3. "掲示板をダウンロードする"画面が表示されます。

ダウンロードする現場にチェックし、 実行

(実行ボタン)をクリックします。

|                                                                                                    | ρ٠ |
|----------------------------------------------------------------------------------------------------|----|
| 🛠 🎸 🌈 BeineCollaboration 🔄 👘 ・ 🕃 ページ 切・ 🕲 ゥール 😡・ 😥                                                                                                    | 39 |
| BeingCollaboration                                                                                                    | 2  |
| 2008年10月24日 (金)仏滅 システム管理者   県規設定   進入設定   契約情報   ヘルブ   ログアクト                                                                                                    |    |
| 1         1         1         1         1         1         1         1         1         1         1         1         1         1         1         1         1         1         1         1         1         1         1         1         1         1         1         1         1         1         1         1         1         1         1         1         1         1         1         1         1         1         1         1         1         1         1         1         1         1         1         1         1         1         1         1         1         1         1         1         1         1         1         1         1         1         1         1         1         1         1         1         1         1         1         1         1         1         1         1         1         1         1         1         1         1         1         1         1         1         1         1         1         1         1         1         1         1         1         1         1         1         1         1         1         1         1 |    |
| 米売を必要す                                                                                                    |    |
| (AFM-5-5-5-5-5-1)<br>表示内容 全て ▼  (現行)                                                                                                    |    |
| 選択 現場コード 現場G                                                                                                    |    |
| 一 共通                                                                                                    |    |
| ✓ 0000022 市活動活動を<br>市活動活動を<br>市活動活動を                                                                                                    |    |
|                                                                                                    |    |
| BeingCellaboration Version 5000<br>Constitute 2005-2000 BEIND Co. Ltd. 44 Sector Respond                                                                                                    |    |
|                                                                                                    | 1  |

≪補足≫

マ (▼ボタン)から選択を行います。

選択項目は次の通りです。

₀ 全て

⇒『施工中』、『完成済み』の現場が表示されます。

₀ 施工中

⇒現場のステータスが『施工中』のみ表示されます。

₀完成済み

⇒現場のステータスが『完成済み』のみ表示されます。

(ダウンロードボタン)をクリックします。 4. "掲示板をダウンロードする"画面が表示されますので、 ダウンロード

| 0 · 2                                                       |                                                                                       |                                                           | ¥ *                            | X Google            | . 0         |
|-------------------------------------------------------------|---------------------------------------------------------------------------------------|-----------------------------------------------------------|--------------------------------|---------------------|-------------|
| BeingCollaboration                                          |                                                                                       |                                                           | <b>a</b> • <b>a</b> • <b>é</b> | }•@~-9@•(           | )9-NQ•€• °  |
| eingCollaboration                                           |                                                                                       |                                                           |                                |                     | 1           |
| 08年10月24日 (金)仏滅                                             |                                                                                       | システム管理者   燥塊                                              | 設定 個人設定                        | 契約情報   △)           | 12   02721  |
|                                                             | 10427ti 2751a=16 2000                                                                 | E 4 E                                                     | ■ ■<br>BM 2-570-               | A Ca<br>***** •**** |             |
| に板がのロード                                                     |                                                                                       |                                                           |                                |                     |             |
| 🔎 秋葉 📋 桃市松一覧 🛛                                              | J 970-1                                                                               |                                                           |                                |                     |             |
| 9737日-Fボタスを97950<br>予想ダウンロード時間は、お客<br>ファイルサイズ<br>予想ダウンロード時間 | (株存してく)こといいの加速なが5a<br>間の通信環境やその6時の通信状<br>1.7KB<br>35DN機械64K2:0.05秒<br>4DSL0.5M2:0.01秒 | exapンディルのYFMeArtaす。<br>況により異なります。                         | ¢<br>                          | 500A-F              | #5          |
| ダウンロードする現場                                                  | 共通<br>市道師道開連工事                                                                        |                                                           |                                |                     |             |
|                                                             |                                                                                       |                                                           |                                | t                   | <u>v</u> #^ |
|                                                             |                                                                                       |                                                           |                                |                     |             |
|                                                             | Decision of the                                                                       | hannel an him in store                                    |                                |                     |             |
|                                                             | BeingColla<br>Copyright 2005-2008 B                                                   | boration Version 5000<br>EING Co. Ltd. All Rights Reserve | NL                             |                     |             |

5. "ファイルのダウンロード"ダイアログが表示されますので 保存(S) (保存ボタン)を選択します。

| ファイルのダウンロード                                                                                               |
|----------------------------------------------------------------------------------------------------|
| このファイルを保存しますか?                                                                                            |
| 名前: BBS050317.backup<br>種類: 不明なファイルの種類 1.82 KB<br>発信元:                                                    |
| 保存S)キャンセル                                                                                                 |
| インターネットのファイルは役に立ちますが、ファイルによってはコンピュータに問題を<br>起こすものもあります。発信元が信頼できない場合は、このファイルを保存しない<br>でください。 <u>危険性の説明</u> |

6. "名前を付けて保存"画面が表示されますので、保存先を指定します。

| 名前を付けて保存        |            |                  |          | ? 🛛            |
|-----------------|------------|------------------|----------|----------------|
| 保存する場所中:        | 😂 download | ~                | G 🦸 📂 📅  |                |
| していたつたつアイル      |            |                  |          |                |
| デスクトップ          |            |                  |          |                |
| ک<br>اربر ۲4 ای |            |                  |          |                |
|                 |            |                  |          |                |
|                 |            |                  |          |                |
| マイネットワーク        | ファイル名(11): | BBS050317.backup | <b>.</b> | 保存( <u>S</u> ) |
|                 | ファイルの種類①   | backup ドキュメント    | × .      | キャンセル          |

7. 保存(S) (保存ボタン)をクリックします。

指定した場所に、XML形式のbackupファイルが作成されます。

8. "ダウンロードの完了"画面が表示されますので、 戻る (戻るボタン)をクリックします。

<u> このページのトップへ</u>

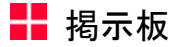

#### 11. 掲示板の権限と通知設定について

1. 権限と通知設定・機能について

掲示板の各操作に必要な権限を示します。

| 権限 | 内容                                  |  |
|----|-------------------------------------|--|
| 参照 | 掲示板のメッセージに対する参照権限を設定します。            |  |
| 登録 | 掲示板のメッセージに対する登録権限を設定します。            |  |
| 変更 | 掲示板を編集する変更権限を設定します。                 |  |
| 削除 | 掲示板のメッセージに対する削除権限と掲示板自体の削除権限を設定します。 |  |
| 通知 | 掲示板にメッセージが投稿された際に通知するユーザを設定します。     |  |
|    | 参照権限がないと通知の設定はできません。                |  |

#### ≪特殊な権限≫

。システム管理者

通知以外の権限を有します。

○ 上級管理ユーザ

通知以外の権限を有します。

○ 現場管理者

現場管理者となっているユーザは、その現場の掲示板に対する通知以外の権限を有します。

o ユーザグループのメンバー

同じユーザグループに所属しているメンバーの所属現場掲示板に対し、その現場に所属していない場合でも参照 権限を有します。

システム管理者、上級管理ユーザの権限についての詳細は別紙「オンラインヘルプ-はじめに」の「4.

BeingCollaborationの権限について」をご覧下さい。

2. 権限の設定方法

権限の設定は"<u>掲示板登録内容を編集する</u>"画面にて行います。

| BeingCollaboration - Int | ernet Explorer                                           | - • -                                                                                                    |
|--------------------------|----------------------------------------------------------|----------------------------------------------------------------------------------------------------|
| <i>.</i>                 |                                                          |                                                                                                    |
|                          | 掲示板を編集する                                                 |                                                                                                    |
| 「*」が付いている項目              | lは必須です。                                                  |                                                                                                    |
|                          |                                                          | 保存キャンセル                                                                                                    |
| 揭示板作成場所                  | 県道39号線工事                                                 |                                                                                                    |
| 揭示板名 <b>*</b>            | 安全管理のミーティングについて                                          |                                                                                                    |
| 揭示期限                     | ● 無期限 ○ □ □ □ □ □ □ □ □                                  |                                                                                                    |
| 権限種別                     | ●役割毎 ○個人毎                                                |                                                                                                    |
| 揭示板榷限<br>・通知設定★          | ※権限を有効にする箇所をチェックしてください<br>総括監督員<br>主任監督員<br>監督員<br>現場代理人 | <ul> <li>,`。</li> <li>参照 登録 変更 削除 通知</li> <li>✓ ✓ ✓ □ □</li> <li>✓ ✓ ✓ □ □</li> <li>✓ ✓ ✓ □ □</li> <li>✓ ✓ ✓ □ □</li> <li>✓ ✓ ✓ ✓ □</li> </ul> |
|                          |                                                          | 保存キャンセル                                                                                                    |
|                          |                                                          |                                                                                                    |
|                          |                                                          |                                                                                                    |
|                          |                                                          |                                                                                                    |
|                          |                                                          |                                                                                                    |

権限は役割毎または、個人毎の2つの方法にて設定することができます。

1. 役割毎での設定

役割毎での設定とは、ユーザに割り振られた役割毎に権限設定を行う方法です。

各ユーザに割り当てられた役割は、"共通"フォルダ以下の掲示板であるか否かによって異なります。

"共通"フォルダ以下の掲示板に関しては、役割マスタにて設定された役割情報が有効となります。

各現場フォルダ以下の掲示板に関しては、現場管理機能にて設定した現場毎の役割(現場役割)の役割情報が有効 となります。

役割毎に権限を設定するためにはまず、"権限種別"の項目にて"役割毎"を選択します。

"権限"項目部分に設定可能な役割の名称が表示されますので有効にしたい権限をチェックしてください。

2. 個人毎での設定

個人毎での設定 個人毎での設定とは各ユーザ毎に、権限の設定を行う方法です。 権限を設定できるユーザは"共通"フォルダ以下の掲示板では会社のメンバー、現場フォルダ以下の掲示板では、その現場に所属するメンバー となります。

個人毎に権限を設定するためにはまず、"権限種別"の項目にて"個人毎"を選択します。"権限"項目部分に設定可能なユーザの名称が表示されますので有効にしたい権限をチェックしてください。